Fahrabgleich Hydrostat – Drive Calibration Hydrostat

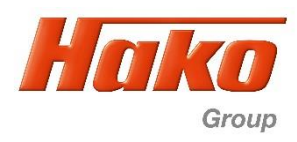

#### 5.0.16 Fahrabgleich CM1650 (1491.15) mit Bosch Rexroth Hydraulikmotoren

Fahrpedal ohne Microschalter, mit Winkelsensor (Potentiometer) B09 Fahrpedal vorwärts und Winkelsensor (Potentiometer) B10 Fahrpedal rückwärts

### 5.0.16 Syncronistion of the traction drive CM1650 (1491.15) with Bosch Rexroth wheel motors

Drive pedal (accelerator pedal) without micro switches, With angle sensor (Potentiometer) B09 drive pedal forward and angle sensor (potentiometer) B10 drive pedal backward

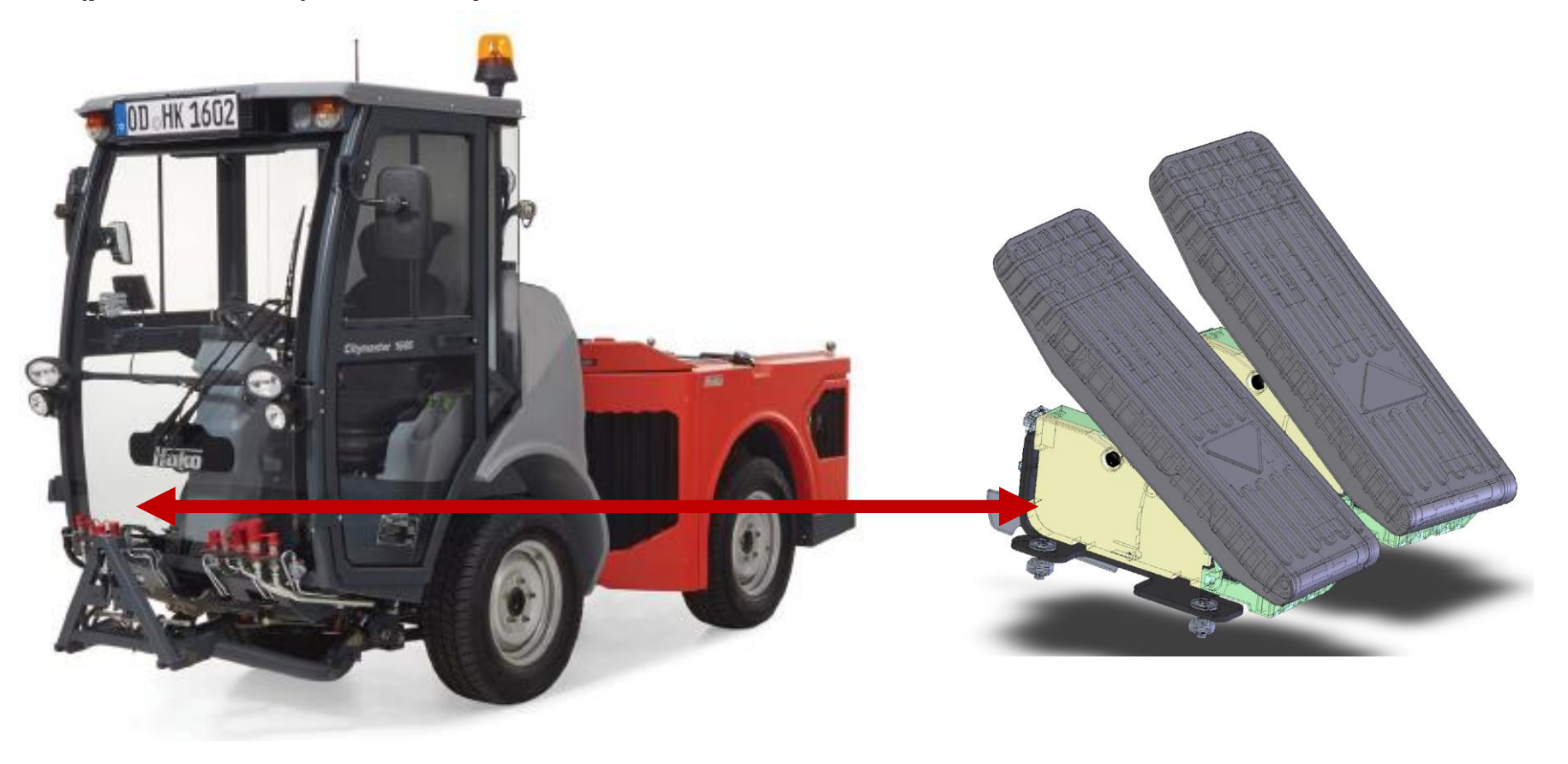

Fahrabgleich Hydrostat – Drive Calibration Hydrostat

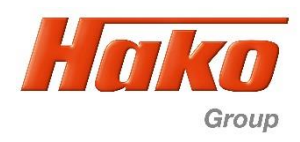

#### 5.0.16 Fahrabgleich CM1650 (1491.15) mit Bosch Rexroth Hydraulikmotoren

Fahrpedal ohne Microschalter, mit Winkelsensor (Potentiometer) B09 Fahrpedal vorwärts und Winkelsensor (Potentiometer) B10 Fahrpedal rückwärts

### 5.0.16 Syncronistion of the traction drive CM1650 (1491.15) with Bosch Rexroth wheel motors

Drive pedal (accelerator pedal) without micro switches, With angle sensor (Potentiometer) B09 drive pedal forward and angle sensor (potentiometer) B10 drive pedal backward

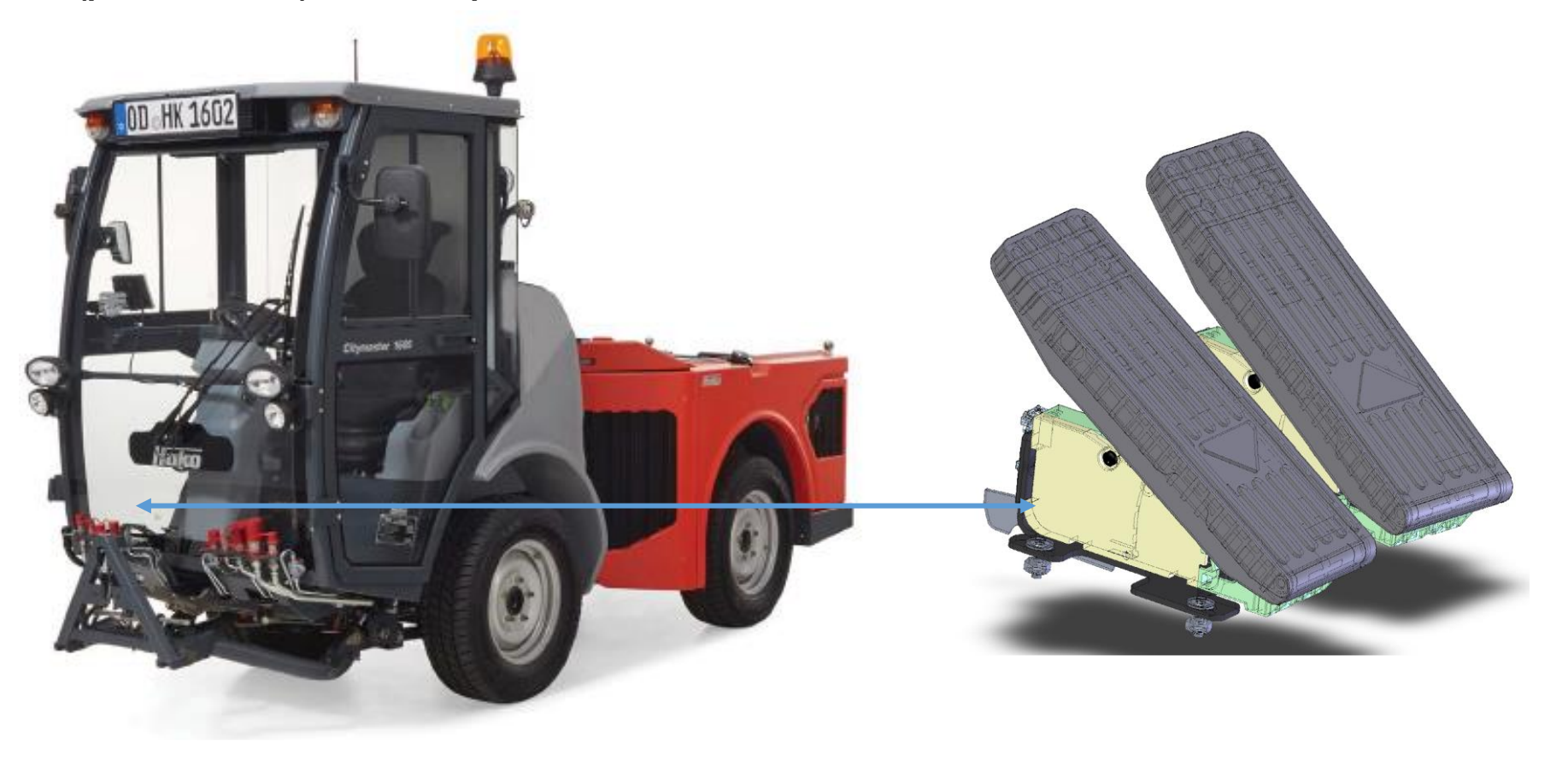

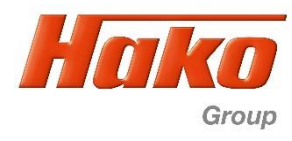

## Sicherheitshinweise!

- 1.Ein sorgsamer, verantwortungsvoller Umgang mit dem Diagnose Tool ist unbedingt notwendig.
- 2.Es dürfen keine anderen Tätigkeiten aus der hier beschriebenen Anleitung ausgeführt werden.
- 3.Es dürfen keine anderen Werte wie die in dieser Anleitung beschriebenen geändert werden.
- 4.Der Abgleich muss stets im Seitlich aufgebockten Zustand erfolgen. Für ein sicheres, stabiles Aufbocken sorgen. Die Achsen drehen während des Abgleich mit ca. 25km/b
- Die Achsen drehen während des Abgleich mit ca. 25km/h.
- 5. Eine Abstützung nur auf dem Wagenheber allein ist unzulässig. Auf jeden Fall Abstützböcke verwenden!
- 6.Während des Fahrabgleichs sind sämtliche Sicherheitsvorkehrungen deaktiviert. Fahrten im Werksgelände oder auf öffentlicher Straße sind in diesem Modus nicht gestattet!

## **Safety Instructions!**

- 1.Careful and responsible use of the Diagnostic Tool is absolutely necessary.
- 2.No other activities from the instructions described here may be performed.
- 3.No other values such as those described in this manual may be changed.
- 4. The adjustment must always be carried out with the unit jacked up at the side. Ensure a safe, stable jacking up.
- 5. The wheels turn at approx. 25 km/h during the adjustment.
- 6.It is not permitted to support the vehicle on the jack alone. In any case use support blocks!
- 7.All safety precautions are deactivated during the adjustment. Driving on the factory premises or on public roads is not permitted in this mode!

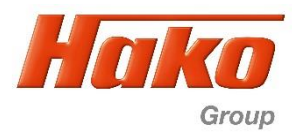

Die Steuerung des Fahrantriebes ist von Bosch- Rexroth. Für die Diagnose, Parametrierung und für ein Software Update der Fahrsteuerung wird die Bodas Diagnose Software Version 3.5 benötigt.

Während der Nutzung der Bodas- Diagnose ist es notwendig den Bodas- Diagnose- Dongle in den USB- Port zu stecken (Hako- Ersatzteilnummer 0403964000)

Zur Kommunikation zwischen Fahrzeug und dem Diagnose Computer wird das Sontheim CAN- USB- Interface (Hako Ersatzteilnummer 03501750) oder das Sontheim CAN- FOX- Interface (Hako Ersatzteilnummer 03502430) benötigt.

Als Diagnose Kabel muss das Hako- Diagnosekabel OBD 2 (Hako Ersatzteilnummer 03502750) mit dem Anschluss CAN 2 rot oder das Rote- Diagnosekabel (Hako Ersatzteilnummer 03501900) verwendet werden.

Wird ein Software Update durchgeführt oder eine Erstinbetriebnahme nach dem Austausch der Fahrsteuerung (Steuergerät Hydrostat A3) muss ein Fahrabgleich durchgeführt werden.

Voraussetzungen:

- Das Hydrauliköl muss Betriebstemperatur haben. Die Hydrauliköltemperatur muss höher als 40°C sein.
- Das Fahrzeug muss einseitig aufgebockt sein. Hierzu das Fahrzeug auf der rechten Seite anheben, so dass das
- Vorderad und das Hinterrad frei drehen kann. Das Fahrzeug muss mit Unterstellböcken gesichert werden.
- Den Sicherungsbolzen im Knickgelenk stecken um die Lenkung zu blockieren.
- Das Fahrzeug auf der linken Seite an den Rädern gegen wegrollen sichern.

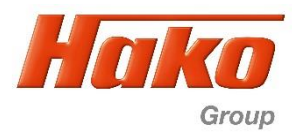

Die Steuerung des Fahrantriebes ist von Bosch- Rexroth. Für die Diagnose, Parametrierung und für ein Software Update der Fahrsteuerung wird die Bodas Diagnose Software Version 3.5 benötigt.

Während der Nutzung der Bodas- Diagnose ist es notwendig den Bodas- Diagnose- Dongle in den USB- Port zu stecken (Hako- Ersatzteilnummer 0403964000)

Zur Kommunikation zwischen Fahrzeug und dem Diagnose Computer wird das Sontheim CAN- USB- Interface (Hako Ersatzteilnummer 03501750) oder das Sontheim CAN- FOX- Interface (Hako Ersatzteilnummer 03502430) benötigt.

Als Diagnose Kabel muss das Hako- Diagnosekabel OBD 2 (Hako Ersatzteilnummer 03502750) mit dem Anschluss CAN 2 rot oder das Rote- Diagnosekabel (Hako Ersatzteilnummer 03501900) verwendet werden.

Wird ein Software Update durchgeführt oder eine Erstinbetriebnahme nach dem Austausch der Fahrsteuerung (Steuergerät Hydrostat A3) muss ein Fahrabgleich durchgeführt werden.

Voraussetzungen:

- Das Hydrauliköl muss Betriebstemperatur haben. Die Hydrauliköltemperatur muss höher als 40°C sein.
- Das Fahrzeug muss einseitig aufgebockt sein. Hierzu das Fahrzeug auf der rechten Seite anheben, so dass das
- Vorderad und das Hinterrad frei drehen kann. Das Fahrzeug muss mit Unterstellböcken gesichert werden.
- Den Sicherungsbolzen im Knickgelenk stecken um die Lenkung zu blockieren.
- Das Fahrzeug auf der linken Seite an den Rädern gegen wegrollen sichern.

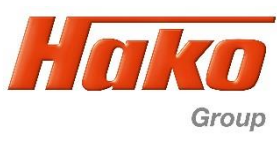

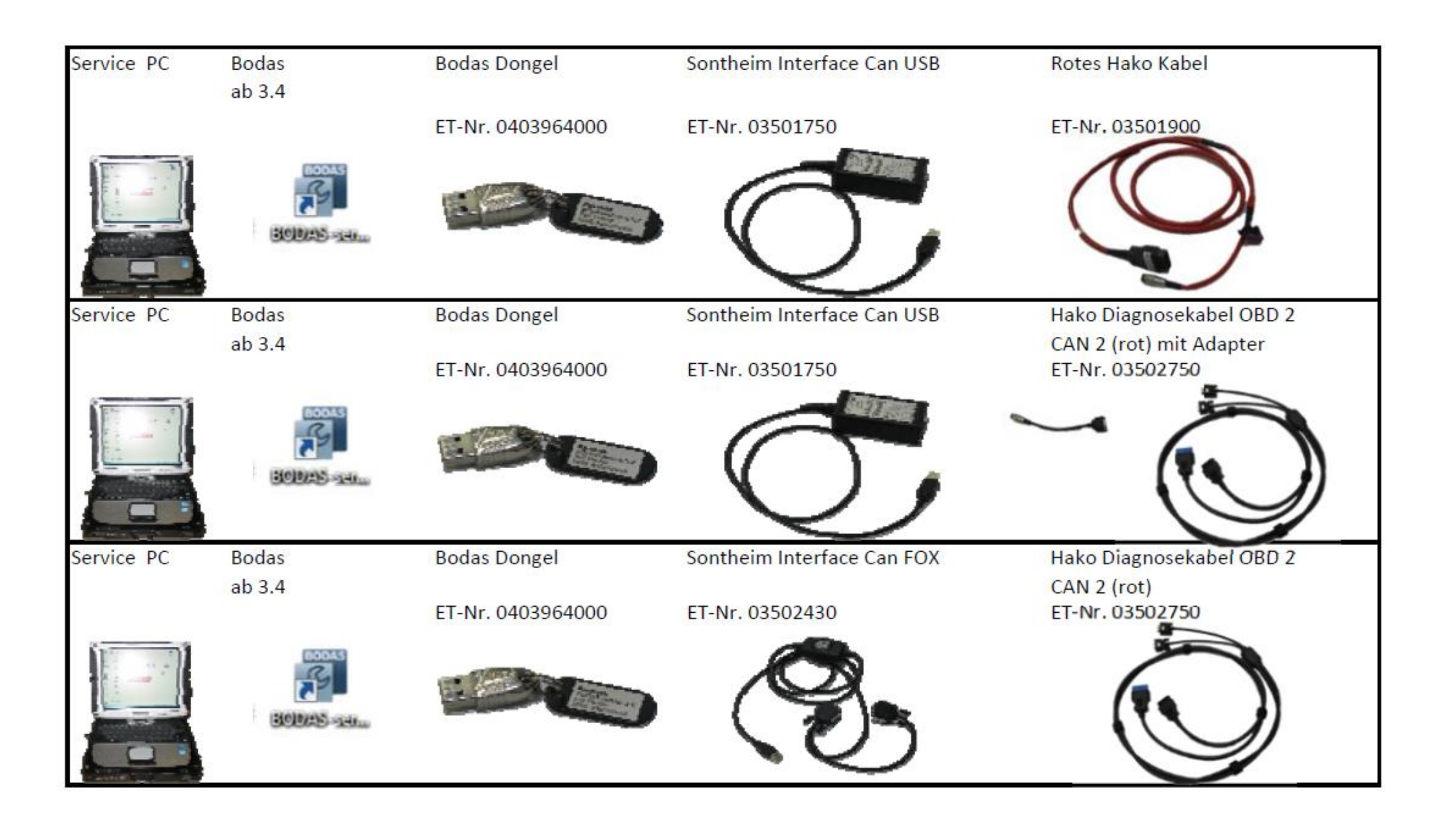

Citymaster 1650 (1491.15)

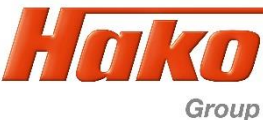

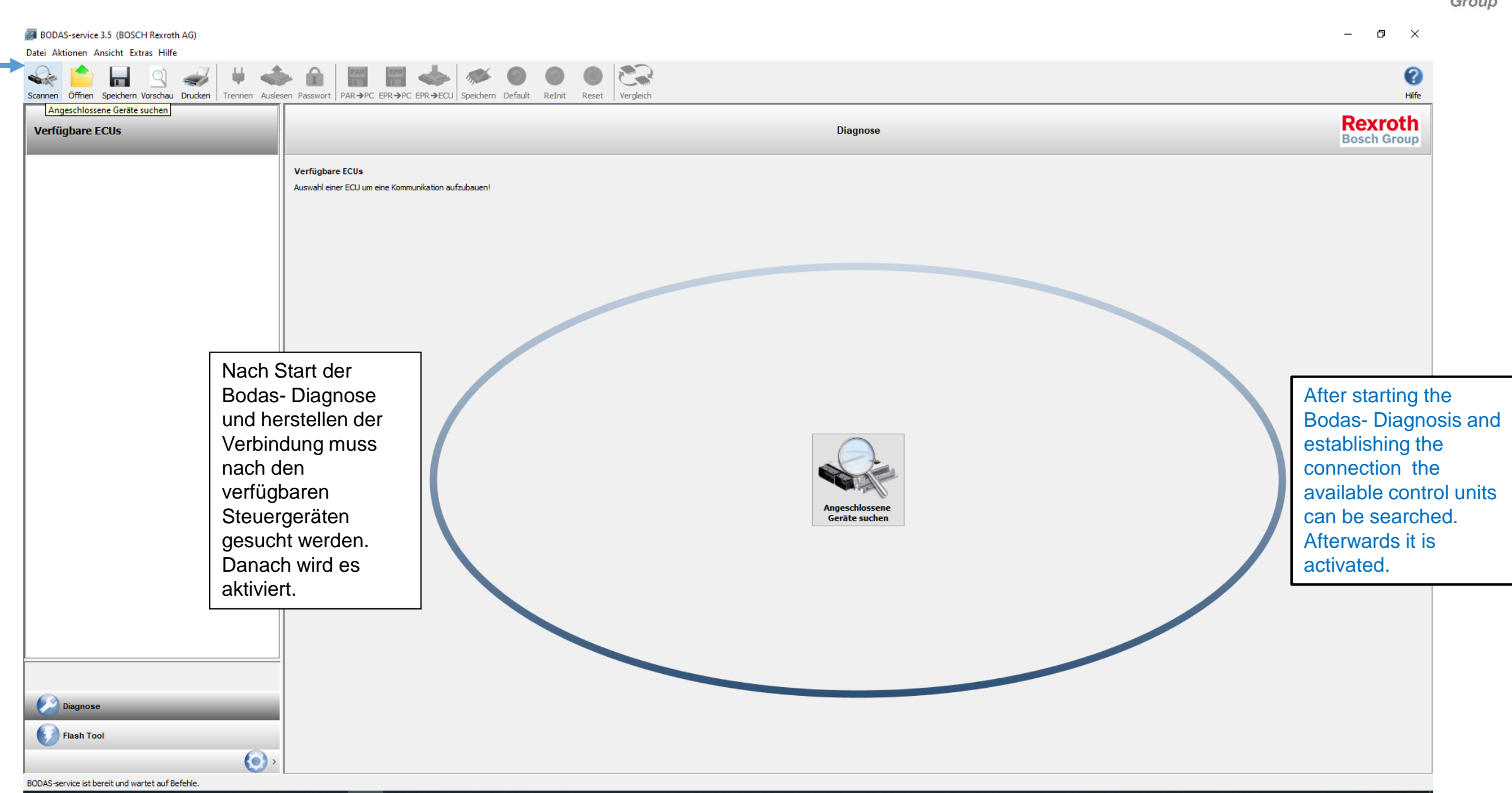

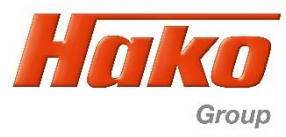

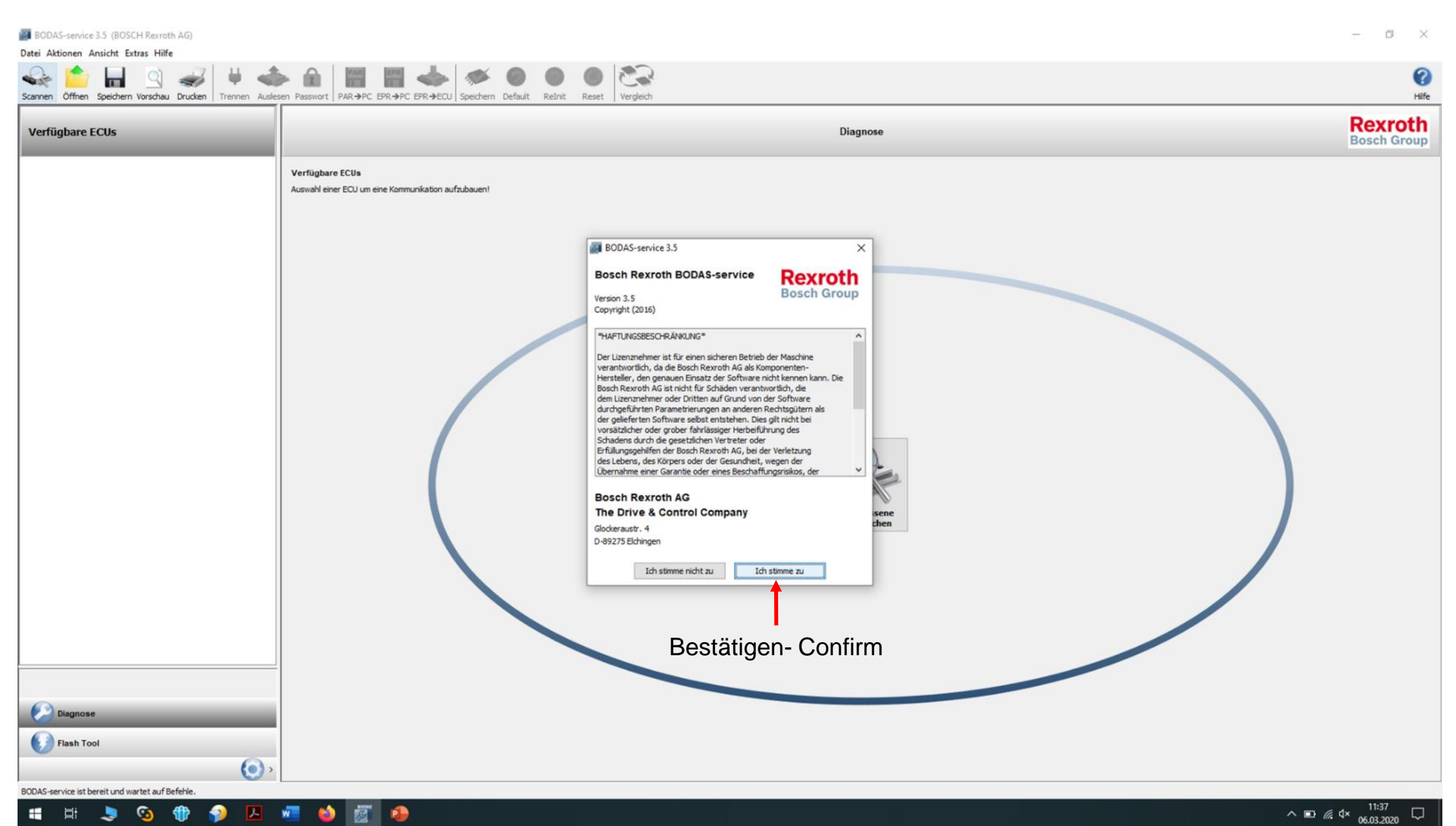

Citymaster 1650 (1491.15)

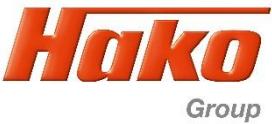

06.03.2020

| BODAS-service 3.5 (BOSCH Rexroth AG)<br>Datei Aktionen Ansicht Extras Hilfe |                                                                                                    | - 0 X                       |
|-----------------------------------------------------------------------------|----------------------------------------------------------------------------------------------------|-----------------------------|
| Scannen Öffnen Speichern Vorschau Drucken Trennen Ausl                      | esen Passwort PAR->PC EPR->PC EPR->PC EPR->PC EPR->FCU Speichern Default Reint Reset Vergleich                                                                                                    | Hife                        |
| Verfügbare ECUs                                                             | Diagnose                                                                                                    | Rexroth<br>Bosch Group      |
|                                                                             | Verfügbare ECUs<br>Auswahl einer ECU um eine Kommunikation aufzubauen!                                                                                                    |                             |
| Diagnose<br>Flash Tool                                                      | Zeit der gefundesen Geräte: 1<br>Geräte nuche 1 äuft<br>Versichen Keiten Staten der Staten der |                             |
| Aktuell verbundenes Gerät:                                                  |                                                                                                    | C12-10/30 + Sontheim CANUSB |

Citymaster 1650 (1491.15)

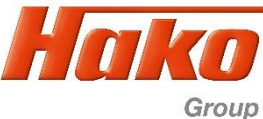

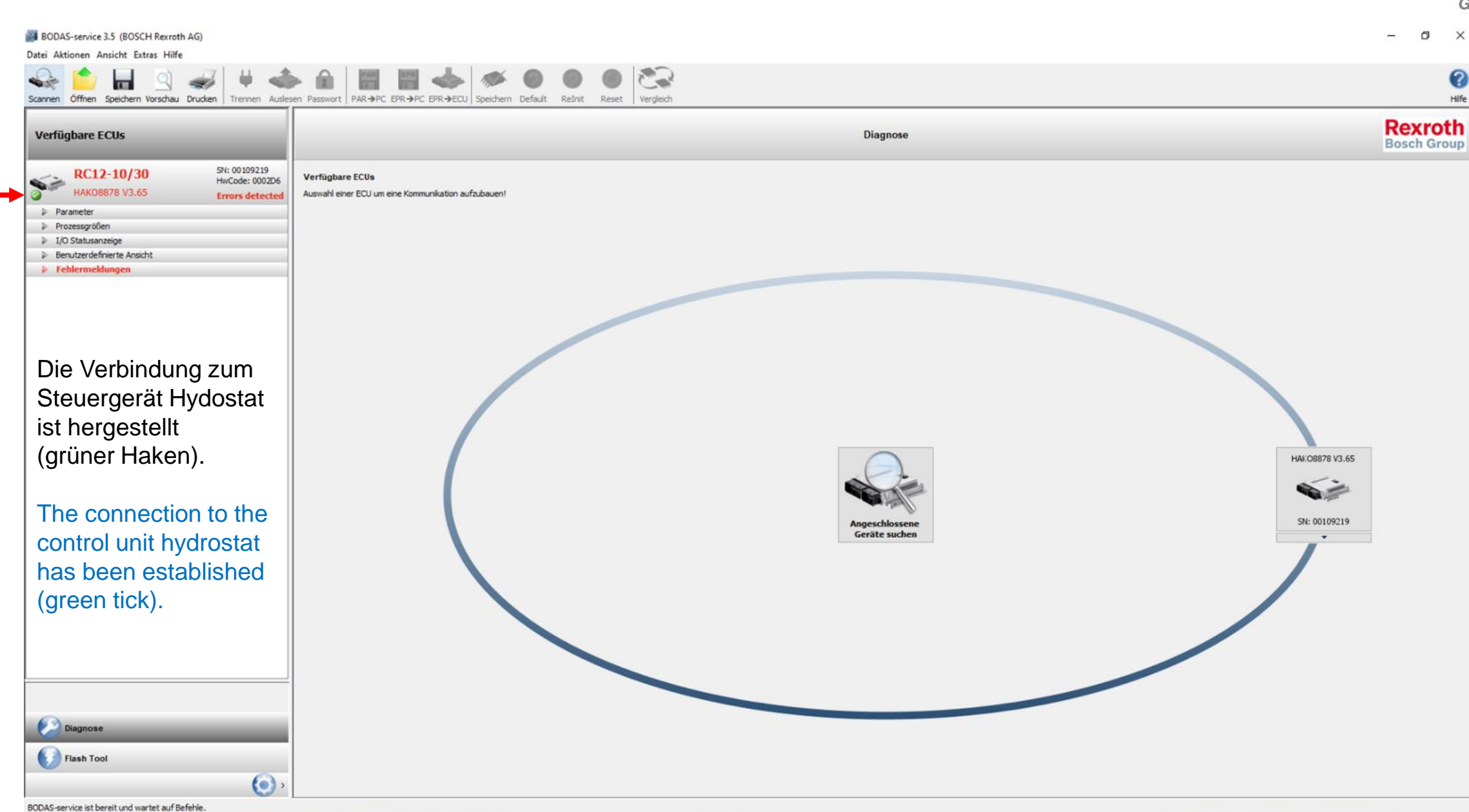

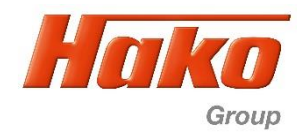

Die Steuerung der Fahrhydraulik ist von Bosch-Rexroth. Für die Diagnose, Parametrierung und auch den Software-Update wird mind. Bodas Version 3.5 (04039640000) benötigt. Zur Kommunikation zwischen Maschine (Steuerung) und Computer (Diagnose) wird ein Hako Interface, entweder Sontheim CAN-USB (03501750) oder Sontheim CAN-FOX (03502430), sowie das OBD II-Kabel (03502750) benutzt. Der zu Bodas gehörende Dongle muß an einem USB-Port des Laptops eingesteckt sein. Sollte die Fahrsteuerung getauscht werden oder ein Software-Update durchgeführt werden muß die Inbetriebnahmeprozedur durchgeführt werden. Zur Inbetriebnahme gehört auch ein Fahrabgleich. Hierzu muß das Hydrauliköl mindestens 40°C (mit Hako-Diagnose prüfen) haben. Weiterhin muß der CM1650 einseitig (Empfehlung rechts, da die Räder bei Bedienung des Fahrpedals beobachtet werden müssen) aufgebockt sein. Dabei sollte der Sicherungsbolzen im Knickgelenk gesteckt und das Fahrzeug gegen Wegrollen gesichert sein (Parkbremse muß aber offen sein!). Der Motor darf nicht mehr laufen!

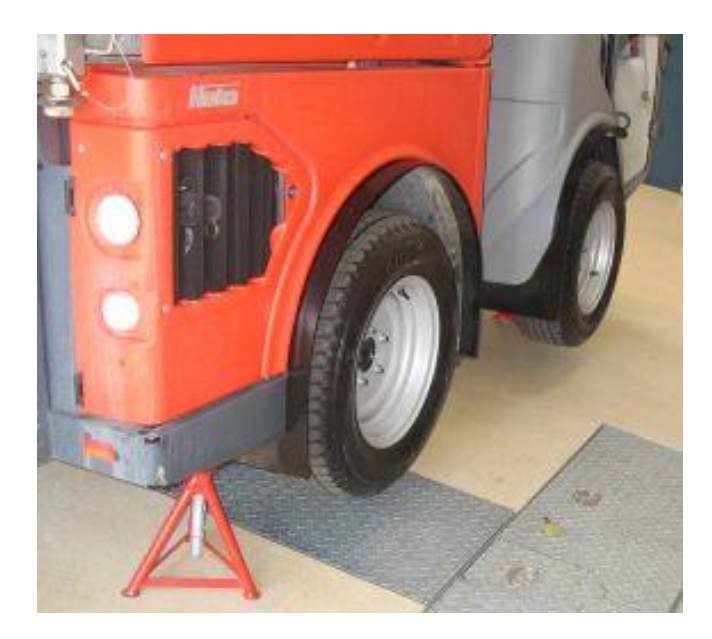

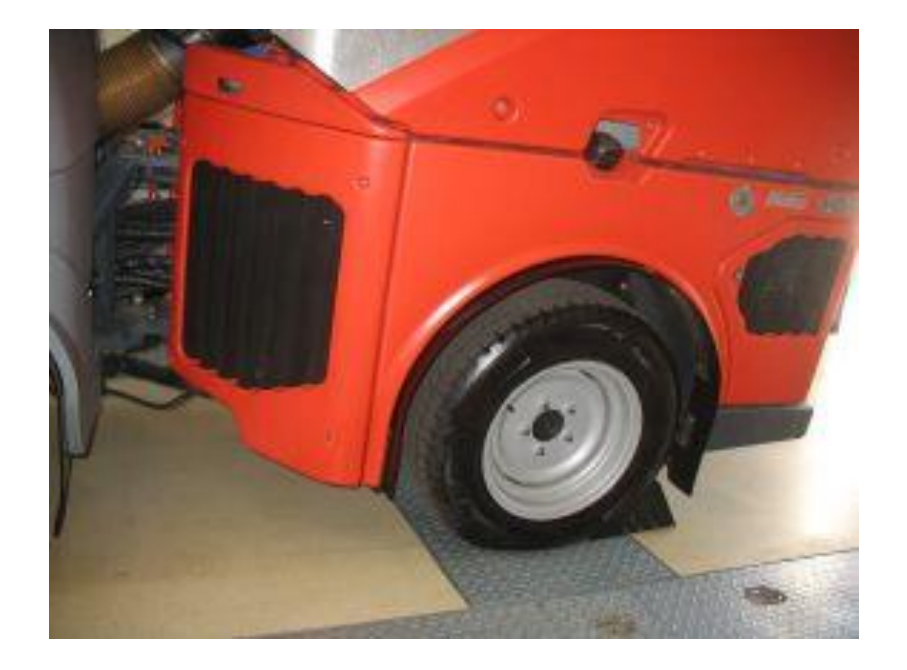

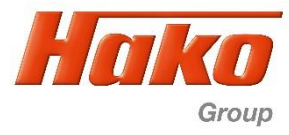

The drive control is a Bosch-Rexroth system. To diagnose, parameterize and also for the software update Bodas Version 3.5 (04039640000) is needed. For the communication between machine (controller) and computer with diagnose software the Hako Interface is needed, either the Sontheim CAN-USB (03501750), or the Sontheim CAN-FOX (03502430) and the OBD II cable (03502750). To Bodas belongs a dongle. This one have to be plugged in an USB-Port of the computer. If the drive controller is changed or a software update is nesassary, an implementing procedure have to be carried out. To this procedure belongs a drive controller adjustment. Therefore the hydraulic oil temperature have to be at least 40°C (check with Hako-Diagnose). Furthermore the CM1600 have to be jacked at one side (recommended is the right side, cause the wheels have to be seen during the machine is operated with the drive pedal). For save conditiones use the lock-pin at the articulated joint and secure the machine against rolling away (parking brake need to be open!). The engine have to be stopped!

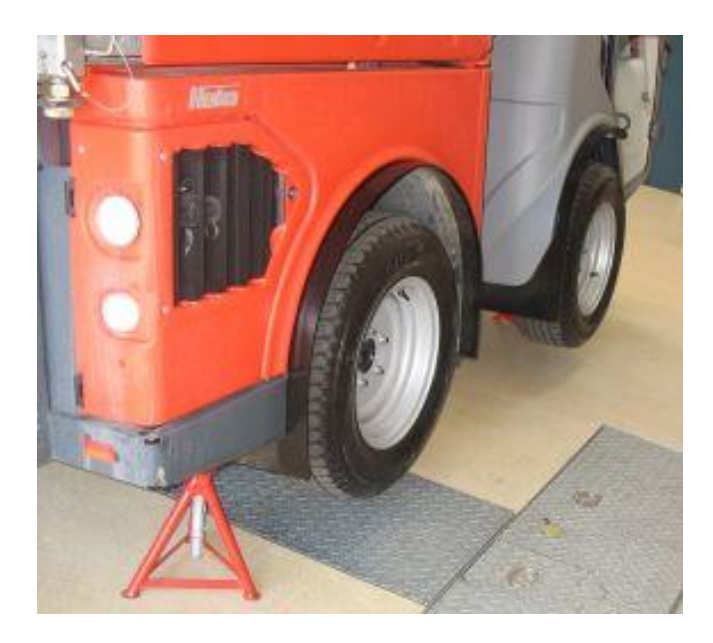

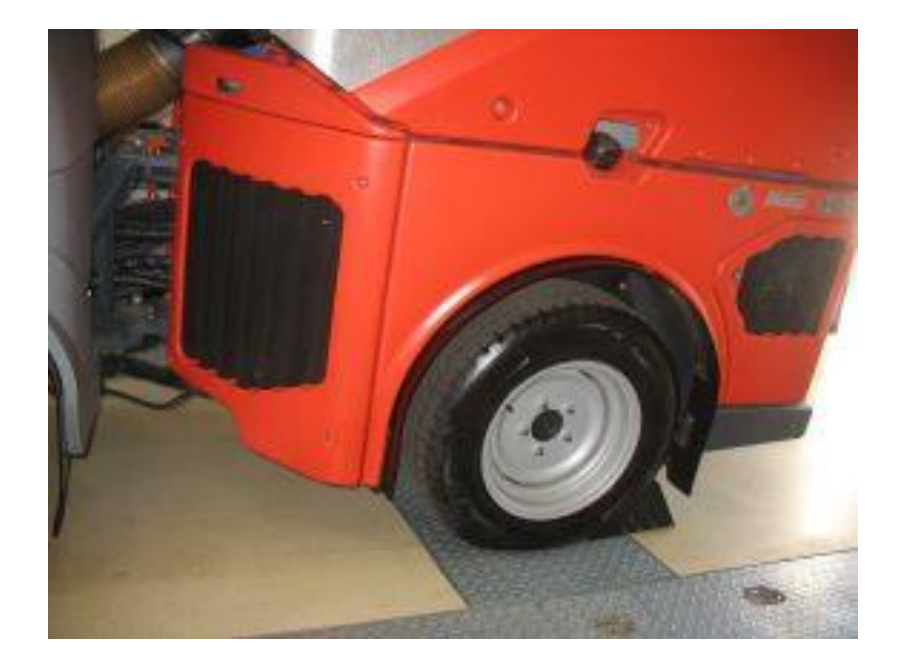

Fahrabgleich Hydrostat – Drive Calibration Hydrostat

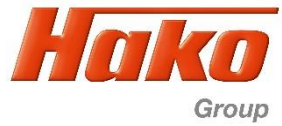

| BODAS-service 3.5 (BOSCH Rexroth AG)<br>Datei Aktionen Ansicht Extras Hilfe                      | PAR EPR 💑 🚿 🤅                                                                                                    | 0                 | 0                          | ł                               |                 | -               | □ ×                    |
|--------------------------------------------------------------------------------------------------|----------------------------------------------------------------------------------------------------|-------------------|----------------------------|---------------------------------|-----------------|-----------------|------------------------|
| Scannen Öffnen Speichern Vorschau Drucken Trennen Auslesen Passwort PA                           | AR→PC EPR→PC EPR→ECU Speichern Def                                                                                                    | ault ReInit I     | Reset Vergleich            |                                 |                 |                 | Hilfe                  |
| Verfügbare ECUs                                                                                  | Ī                                                                                                    | Parameter-V       | Para<br>Verte werden darge | ameter<br>estellt und können er | litiert werden. | B               | Rexroth<br>Bosch Group |
| RC12-10/30 SN: 00102924<br>HwCode: 0002D6<br>HAK08878 V4.01 Errors detected                      | Parameter Lernkurven                                                                                                    |                   |                            |                                 |                 |                 | <u>^</u>               |
| > Parameter                                                                                      | 1.7 Konfiguration II                                                                                                    | _                 | _                          | _                               |                 |                 |                        |
| <ul> <li>Prozessgrößen</li> <li>I/O Statusanzeige</li> <li>Benutzerdefinierte Ansicht</li> </ul> | 1.7.1 Fahrpedalauswahl                                                                                                    | Pedal ohne Mikro  | s.                         |                                 | ~               | Wert:           | 2 S D                  |
| Fehlermeldungen                                                                                  |                                                                                                    |                   |                            |                                 |                 |                 |                        |
|                                                                                                  | 1.7.2 Bremspedalauswahl                                                                                                    | Pedal ohne Mikros | 5.                         |                                 | ~               | Wert:           | 2 <b>S</b> D           |
| Im Menü 1.7 Konfiguration II                                                                     |                                                                                                    |                   |                            |                                 |                 |                 |                        |
|                                                                                                  | 1.7.3 Fahrpedal 1 - K1 Min-Max                                                                                                    | Minimum           | Maximum                    | Aktueli                         | Übernehmen      | Kalibrieren     | <b>S</b>               |
| In dem Feld 1.7.1 Fahrpedalauswahl "Pedal                                                        |                                                                                                    | 0,51 V            | 4,50 V                     |                                 |                 |                 | SID                    |
| ohne Mikro Schalter" anwählen und                                                                |                                                                                                    | Minimum           | Maximum                    | Aktuell                         |                 |                 |                        |
| In dem Feld 1.7.2 Bremspedalauswahl                                                              | 1.7.4 Fahrpedal 1 - K2 Max-Min                                                                                                    | 0,52 V            | 4,51 V                     |                                 | Ubernehmen      | Kalibrieren     | STD                    |
| "Pedal ohne Mikro Schalter" anwählen.                                                            |                                                                                                    |                   |                            |                                 |                 |                 |                        |
|                                                                                                  | 1.7.5 Fahrpedal 2 - K1 Rückw.Min-Max                                                                                                    | Minimum           | Maximum                    | Aktuell                         | Übernehmen      | Kalibrieren     | <u></u>                |
| Danach Speichern, um die Werte ins                                                               |                                                                                                    | 0,52 V            | 4,51 V                     |                                 |                 |                 | 310                    |
| Steuergerät zu übernehmen.                                                                       |                                                                                                    | Minimum           | Maximum                    | Aktuell                         |                 |                 |                        |
|                                                                                                  | 1.7.6 Fahrpedal 2 - K2 Rückw.Max-Min                                                                                                    | 0,51 V            | 4,50 V                     |                                 | Ubernehmen      | Kalibrieren     | STD                    |
|                                                                                                  |                                                                                                    | Minimum           | Maximum                    | Aktuel                          |                 |                 |                        |
|                                                                                                  | 1.7.7 Bremspedal                                                                                                    | 0,52 V            | 3,61 V                     |                                 | Übernehmen      | Kalibrieren     | Š<br>STD ∨             |
|                                                                                                  | <     Nur Menüs anzeigen Gruppen anzeigen Gruppen Gruppen anzeigen Gruppen anzeigen Gruppen Gruppen Gru | igen Alle Par     | rameter anzeigen           | Tippen zur Filteru              | ing             | Updateintervall | ms 🥵                   |
|                                                                                                  | <                                                                                                    |                   |                            |                                 |                 |                 | >                      |

Aktuell verbundenes Gerät:

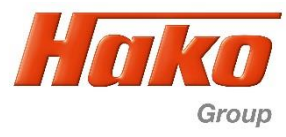

| BODAS-service 3.5 (BOSCH Rexroth AG)                                     |                                                |                   |                              |                               |                  | - 0                    | ×        |  |
|--------------------------------------------------------------------------|------------------------------------------------|-------------------|------------------------------|-------------------------------|------------------|------------------------|----------|--|
| Scan Open Save Preview Print Brack Cotdate Descured P                    |                                                |                   |                              |                               |                  |                        |          |  |
| Available ECUs                                                           |                                                | Parar             | Para<br>neter values are dis | meter<br>played and can be ed | ited.            | Rexrot<br>Bosch Gro    |          |  |
| RC12-10/30 SN: 00102924<br>HwCode: 0002D6<br>No errors detected          | Parameter Learning curves 1.7 Konfiguration II |                   |                              |                               |                  |                        |          |  |
| Processdata     I/O Status view     Custom view                          | 1.7.1 Fahrpedalauswahl                         | Pedal ohne Mikros |                              |                               | ~                | Value: 2               | STD      |  |
| Error messages In the menu "1.7 Konfiguration II"                        | 1.7.2 Bremspedalauswahl                        | Pedal ohne Mikros | •                            |                               | ~                | Value: 2               | STD      |  |
| In the field "1.7.1 Fahrpedalauswahl" choose "Pedal ohne Mikro Schalter" | 1.7.3 Fahrpedal 1 - K1 Min-Max                 | Minimum 0.51 V    | Maximum<br>4.50 V            | Current                       | Accept           | Calibrate              | STD      |  |
| In the field "1.7.2 Bremspedalauswahl"                                   | 1.7.4 Fahrpedal 1 - K2 Max-Min                 | Minimum<br>0.52 V | Maximum<br>4.51 V            | Current                       | Accept           | Calibrate              | STD      |  |
| choose "Pedal ohne Mikro Schalter".                                      | 1.7.5 Fahrpedal 2 - K1 Rückw.Min-Max           | Minimum<br>0.52 V | Maximum<br>4.51 V            | Current                       | Accept           | Calibrate              | STD      |  |
| control unit.                                                            | 1.7.6 Fahrpedal 2 - K2 Rückw.Max-Min           | Minimum<br>0.51 V | Maximum<br>4.50 V            | Current                       | Accept           | Calibrate              | STD      |  |
|                                                                          | 1.7.7 Bremspedal                               | Minimum<br>0.53 V | Maximum<br>3.65 V            | Current                       | Accept           | Calibrate              | STD >    |  |
|                                                                          | Show only menues Show groups                   | Show all param    | write for                    | filtering                     |                  | Update interval        | ms 😥     |  |
| Connected with:                                                          |                                                |                   |                              |                               | RC12-10/30 + HAI | KO8878 V4.01 + Sonthei | m CANfox |  |

Fahrabgleich Hydrostat – Drive Calibration Hydrostat

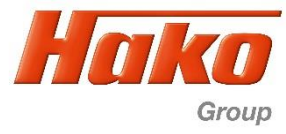

| BODAS-service 3.5 (BOSCH Rexroth AG) <u>Datei</u> <u>Aktionen</u> Ansicht Extras <u>H</u> ilfe   |                                      |                   |                            |                                     |                              | -               | 0 X                      |
|--------------------------------------------------------------------------------------------------|--------------------------------------|-------------------|----------------------------|-------------------------------------|------------------------------|-----------------|--------------------------|
| Scannen Öffnen Speichern Vorschau Drucken Trennen Auslesen Passwort                              | PAR→PC EPR→PC EPR→ECU Speichern Def  | ault ReInit F     | O Reset Vergleich          |                                     |                              |                 | Hilfe                    |
| Verfügbare ECUs                                                                                  |                                      | Parameter-V       | Para<br>Verte werden darge | <b>ameter</b><br>estellt und können | editiert werden.             | Re<br>Bose      | <b>xroth</b><br>ch Group |
| RC12-10/30 SN: 00102924<br>HwCode: 0002D6                                                        | Parameter Lernkurven                 |                   |                            |                                     |                              |                 |                          |
| HAKO8878 V4.01 Errors detected                                                                   | 1.7 Konfiguration II                 | _                 | _                          | _                                   | _                            | _               | ^                        |
| <ul> <li>Prozessgrößen</li> <li>I/O Statusanzeige</li> <li>Benutzerdefinierte Ansicht</li> </ul> | 1.7.1 Fahrpedalauswahl               | Pedal ohne Mikros | 5.                         |                                     | ~                            | Wert: 2         | STD                      |
| Fehlermeldungen                                                                                  | 1.7.2 Bremspedalauswahl              | Pedal ohne Mikros | 3.                         |                                     | ~                            | Wert: 2         | <u>)</u>                 |
| Im Menü 1.7 Konfiguration II                                                                     |                                      |                   |                            |                                     |                              |                 | SID                      |
| In dem Feld 1.7.3 Fahrpedal                                                                      | 1.7.3 Fahrpedal 1 - K1 Min-Max       | Minimum<br>0,51 V | Maximum<br>4,50 V          | Aktuell<br>4,50 V                   | max. Wert setzen             | Abbrechen       | STD                      |
| 1 – K 1Min- Max<br>1. Kalibrieren anwählen.                                                      | 1.7.4 Fahrpedal 1 - K2 Max-Min       | Minimum<br>0,25 V | Maximum<br>4,73 V          | Aktuell                             | Übernehmen                   | Kalibrieren     | STD                      |
| 2. Vorwärtspedal in Neutralstellung.                                                             |                                      | Minimum           | Maximum                    | Aktuell                             |                              |                 |                          |
| 3. Vorwärtspedal voll auslenken.                                                                 | 1.7.5 Fahrpedal 2 - K1 Rückw.Min-Max | 0,25 V            | 4,73 V                     |                                     | Übernehmen                   | Kalibrieren     | STD                      |
| "max. Wert setzen".                                                                              |                                      | Minimum           | Maximum                    | Aktuell                             | ÖL 1                         | 14 H -          |                          |
|                                                                                                  | 1.7.6 Fahrpedal 2 - K2 Rückw.Max-Min | 0,25 V            | 4,73 V                     |                                     | Ubernehmen                   | Kalibrieren     | STD                      |
|                                                                                                  | 1.7.7 Bremsnedal                     | Minimum           | Maximum                    | Aktuell                             | Übernehmen                   | Kalibrieren     |                          |
|                                                                                                  | <                                    | 0,52 V            | 3,61 V                     |                                     | - Serie set i fost it fost I |                 | STD V                    |
|                                                                                                  | Nur Menüs anzeigen Gruppen anze      | igen Alle Par     | ameter anzeigen            | Tippen zur Filte                    | erung                        | Updateintervall | ms 🧬                     |
|                                                                                                  | <                                    |                   |                            |                                     |                              |                 | >                        |

Aktuell verbundenes Gerät:

Fahrabgleich Hydrostat – Drive Calibration Hydrostat

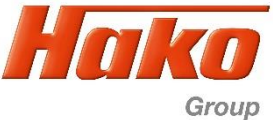

| BODAS-service 3.5 (BOSCH Rexroth AG) <u>File Actions View Tools H</u> elp                                                   |                                      |                   |                              |                            |               | _               | o x                |
|----------------------------------------------------------------------------------------------------|--------------------------------------|-------------------|------------------------------|----------------------------|---------------|-----------------|--------------------|
| Scan Open Save Preview Print Break Get data Password                                                                        | PAR→PC EPR→PC EPR→ECU Save Defa      | ault Reinit       | Compare                      |                            |               |                 | <b>?</b><br>Help   |
| Available ECUs                                                                                                    |                                      | Para              | Para<br>meter values are dis | meter<br>played and can be | e edited.     | R               | exroth<br>sch Grou |
| RC12-10/30 SN: 00102924<br>HwCode: 0002D6<br>HAK08878 V4.01 Errors detected                                                 | Parameter Learning curves            |                   |                              |                            |               |                 |                    |
| <ul> <li>Parameter</li> <li>Processdata</li> </ul>                                                                          | 1.7 Konfiguration II                 |                   |                              |                            |               |                 |                    |
| I/O Status view     Custom view     Frror messages                                                                          | 1.7.1 Fahrpedalauswahl               | Pedal ohne Mikro  | s.                           |                            | ~             | Value:          | 2 STD              |
| In the menu "1.7 Konfiguration II"                                                                                          | 1.7.2 Bremspedalauswahl              | Pedal ohne Mikro  | s.                           |                            | ~             | Value:          | 2 STD              |
| In the field "1.7.3 Fahrpedal 1                                                                                             | 1.7.3 Fahrpedal 1 - K1 Min-Max       | Minimum<br>0.51 V | Maximum<br>4.50 V            | Current<br>4.50 V          | Set max value | Cancel          | STD                |
| K1 Min- Max"                                                                                                    | 1.7.4 Fahrpedal 1 - K2 Max-Min       | Minimum           | Maximum<br>4.73 V            | Current                    | Accept        | Calibrate       | STD                |
| <ol> <li>Activate calibration.</li> <li>Forward pedal in neutral postition<br/>Press the button. Set min. value"</li> </ol> | 1.7.5 Fahrpedal 2 - K1 Rückw.Min-Max | Minimum           | Maximum                      | Current                    | Accept        | Calibrate       |                    |
| <ol> <li>Forward pedal fully pushed down.</li> <li>Press the button "Set max. value"</li> </ol>                             | 1.7.6 Estassadal 2. K2 Düstas May Ma | 0.25 V<br>Minimum | 4.73 V<br>Maximum            | Current                    | Accept        | Calibrata       |                    |
|                                                                                                    | 1.7.6 Paripedal 2 - K2 Ruckw.Max-Min | 0.25 V            | 4.73 V                       |                            | Ассерг        | Calbrate        | STD                |
|                                                                                                    | 1.7.7 Bremspedal                     | 0.20 V            | 3.78 V                       |                            | Accept        | Calibrate       | STD >              |
| <b>~;;;;;;;;;;;;;</b>                                                                                                    | Show only menues Show groups         | Show all para     | meters Write for             | filtering                  |               | Update interval | ms 😭               |

Connected with:

Fahrabgleich Hydrostat – Drive Calibration Hydrostat

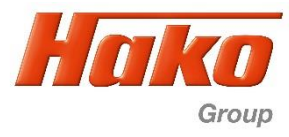

| BODAS-service 3.5 (BOSCH Rexroth AG)<br>Datei <u>A</u> ktionen A <u>n</u> sicht Extras <u>H</u> ilfe            |                                             |                   |                            |                              |                  | _               | o ×                      |
|----------------------------------------------------------------------------------------------------|---------------------------------------------|-------------------|----------------------------|------------------------------|------------------|-----------------|--------------------------|
| Scannen Öffnen Speichern Vorschau Drucken Auslesen Pass                                                         | vort PAR→PC EPR→PC EPR→ECU Speichern Def    | ault ReInit F     | O Vergleich                |                              |                  |                 | ()<br>Hilfe              |
| Verfügbare ECUs                                                                                                 |                                             | Parameter-V       | Para<br>Verte werden darge | ameter<br>estellt und können | editiert werden. | Re<br>Bos       | <b>xroth</b><br>ch Group |
| RC12-10/30 SN: 001029.<br>HwCode: 00                                                                            | 4<br>12D6 Parameter Lernkurven              |                   |                            |                              |                  |                 |                          |
| Parameter     Frors det                                                                                         | cted 1.7 Konfiguration II                   |                   |                            |                              |                  |                 | ^                        |
| <ul> <li>&gt; Prozessgrößen</li> <li>&gt; I/O Statusanzeige</li> <li>&gt; Benutzerdefinierte Ansicht</li> </ul> | 1.7.1 Fahrpedalauswahl                      | Pedal ohne Mikros | 5.                         |                              | ~                | Wert: 2         | STD                      |
| Fehlermeldungen<br>Im Menü 1.7 Konfiguration II                                                                 | 1.7.2 Bremspedalauswahl                     | Pedal ohne Mikros | 5.                         |                              | ~                | Wert: 2         | STD                      |
| In dem Feld 1.7.4 Fahrpedal 1                                                                                   | 1.7.3 Fahrpedal 1 - K1 Min-Max              | Minimum<br>0,51 V | Maximum<br>4,50 V          | Aktuell                      | Übernehmen       | Kalibrieren     | STD                      |
| <ol> <li>Kalibrieren anwählen.</li> <li>Vorwärtspedal in Neutralstellung.</li> </ol>                            | 1.7.4 Fahrpedal 1 - K2 Max-Min              | Minimum<br>0,52 V | Maximum<br>4,51 V          | Aktuell<br>0,52 V            | min. Wert setzen | Abbrechen       | STD                      |
| Feld "max. Wert setzen" mit Mauszeige                                                                           | r                                           | Minimum           | Maximum                    | Aktuell                      |                  |                 |                          |
| bestatigen.<br>3 Vorwärtspedal voll auslenken                                                                   | 1.7.5 Fahrpedal 2 - K1 Rückw.Min-Max        | 0,25 V            | 4,73 V                     |                              | Ubernehmen       | Kalibrieren     | STD                      |
| "min. Wert setzen"                                                                                              |                                             | Minimum           | Maximum                    | Aktuell                      |                  |                 |                          |
|                                                                                                    | 1.7.6 Fahrpedal 2 - K2 Rückw.Max-Min        | 0,25 V            | 4,73 V                     |                              | Ubernehmen       | Kalibrieren     | STD                      |
|                                                                                                    |                                             | Minimum           | Maximum                    | Aktuell                      |                  |                 |                          |
|                                                                                                    | 1.7.7 Bremspedal                            | 0,52 V            | 3,61 V                     |                              | Ubernehmen       | Kalibrieren     | STD V                    |
|                                                                                                    | Nur Menüs anzeigen         Gruppen anzeigen | eigen Alle Par    | ameter anzeigen            | Tippen zur Filte             | erung            | Updateintervall | ms 🥩                     |

Aktuell verbundenes Gerät:

Fahrabgleich Hydrostat – Drive Calibration Hydrostat

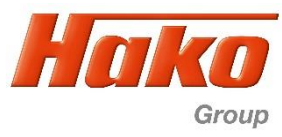

| BODAS-service 3.5 (BOSCH Rexroth AG) File Actions View Tools Help                               |                                                 |                              |                                |                                   |               | _               | o x                |
|-------------------------------------------------------------------------------------------------|-------------------------------------------------|------------------------------|--------------------------------|-----------------------------------|---------------|-----------------|--------------------|
| Scan Open Save Preview Print Break Get data                                                     | Password PAR→PC EPR→PC EPR→ECU Sa               | 💉 🥥 🥑<br>Gave Default Reinit | O<br>Reset Compare             |                                   |               |                 | (?)<br>Help        |
| Available ECUs                                                                                  |                                                 | Ра                           | Para<br>rameter values are dis | <b>meter</b><br>played and can be | e edited.     | Re              | exroth<br>sch Grou |
| RC12-10/30 SN: 00<br>HwCoo                                                                      | 0102924<br>de: 0002D6 Parameter Learning curves |                              |                                |                                   |               |                 |                    |
| HAK088/8 V4.01 Errors                                                                           | s detected 1.7 Konfiguration II                 |                              |                                |                                   |               |                 |                    |
| Parameter     Processdata     I/O Status view     Custom view                                   | 1.7.1 Fahrpedalauswahl                          | Pedal ohne Mik               | ros.                           |                                   | ~             | Value: 2        | STD                |
| Error messages                                                                                  | 1.7.2 Bremspedalauswahl                         | Pedal ohne Mik               | ros.                           |                                   | ~             | Value: 2        | STD                |
| In the menu "1.7 Konfiguration II"                                                              | 1.7.3 Fahrpedal 1 - K1 Min-Ma                   | Minimum 0.51 V               | Maximum<br>4.50 V              | Current                           | Accept        | Calibrate       | STD                |
| In the field "1.7.4 Fahrpedalauswahl<br>"1 – K 2Max- Min"                                       | 1.7.4 Fahrpedal 1 - K2 Max-M                    | Min Minimum 0.52 V           | Maximum<br>4.50 V              | Current<br>0.52 V                 | Set min value | Cancel          | STD                |
| <ol> <li>Activate calibration.</li> <li>Forward pedal in neutral postition</li> </ol>           | 1.7.5 Fahrpedal 2 - K1 Rückw                    | w.Min-Max                    | Maximum<br>4.73 V              | Current                           | Accept        | Calibrate       | STD                |
| <ul><li>3. Forward pedal fully pushed down.</li><li>Press the button "Set min. value"</li></ul> | 1.7.6 Fahrpedal 2 - K2 Rückw                    | w.Max-Min 0.25 V             | Maximum<br>4.73 V              | Current                           | Accept        | Calibrate       | STD                |
|                                                                                                 | 1.7.7 Bremspedal                                | Minimum<br>0.20 V            | Maximum<br>3.78 V              | Current                           | Accept        | Calibrate       | STD >              |
|                                                                                                 | Show only menues Show                           | ow groups Show all pa        | rameters Write for             | filtering                         |               | Update interval | ms 😭               |

Connected with:

Fahrabgleich Hydrostat – Drive Calibration Hydrostat

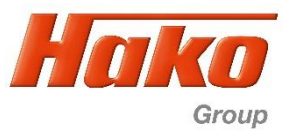

| BODAS-service 3.5 (BOSCH Rexroth AG)            |                                          |                      |                             |                              |                 | — C                    | ×                |  |  |
|-------------------------------------------------|------------------------------------------|----------------------|-----------------------------|------------------------------|-----------------|------------------------|------------------|--|--|
| Scan Open Save Preview Print Break Get data F   | Ssword PAR→PC EPR→PC EPR→ECU Save        | Default Reinit       | Compare                     |                              |                 |                        | <b>?</b><br>Help |  |  |
| Available ECUs                                  |                                          | Para                 | Para<br>meter values are di | ameter<br>splayed and can be | e edited.       | Re                     | ch Grou          |  |  |
| RC12-10/30 SN: 0010<br>HwCode                   | 2924<br>0002D6 Parameter Learning curves |                      |                             |                              |                 |                        |                  |  |  |
| ARUS878 V4.01 Errors (                          | etected 1.7 Konfiguration II             | 1.7 Konfiguration II |                             |                              |                 |                        |                  |  |  |
| Processdata     I/O Status view     Custom view | 1.7.1 Fahrpedalauswahl                   | Pedal ohne Mikro     | s.                          |                              | ~               | Value: 2               | STD              |  |  |
| Error messages Im Menü 1.7 Konfiguration II     | 1.7.2 Bremspedalauswahl                  | Pedal ohne Mikro     | s.                          |                              | ~               | Value: 2               | STD              |  |  |
| In dem Feld 1.7.5 Fahrpedal 2                   | 1.7.3 Fahrpedal 1 - K1 Min-Max           | Minimum<br>0.51 V    | Maximum<br>4.50 V           | Current                      | Accept          | Calibrate              | STD              |  |  |
| 1. Kalibrieren anwählen.                        | 1.7.4 Fahrpedal 1 - K2 Max-Min           | Minimum<br>0.52 V    | Maximum<br>4.50 V           | Current                      | Accept          | Calibrate              | STD              |  |  |
| 2. Rückwärtspedal in Neutralstellung.           |                                          | Minimum              | Maximum                     | Current                      |                 |                        |                  |  |  |
| Feld "max. Wert setzen" .                       | 1.7.5 Fahrpedal 2 - K1 Rückw.Min         | -Max 0.51 V          | 4.51 V                      | 4.51 V                       | Set max value   | Cancel                 | STD              |  |  |
| Feld "max. Wert setzen"                         | 1.7.6 Fahrpedal 2 - K2 Rückw.Max         | c-Min Minimum 0.25 V | Maximum<br>4.73 V           | Current                      | Accept          | Calibrate              | STD              |  |  |
|                                                 | 1.7.7 Bremspedal                         | Minimum              | Maximum                     | Current                      | Accept          | Calibrate              | <u>S</u>         |  |  |
|                                                 | <                                        | 0.20 V               | 3.78 V                      |                              |                 |                        | sin >            |  |  |
|                                                 | Show only menues Show gro                | Show all para        | meters Write fo             | or filtering                 |                 | Update interval        | ms 🔂             |  |  |
| Connected with:                                 | <                                        |                      |                             |                              | RC12-10/30 + HA | AKO8878 V4.01 + Sonthe | ><br>eim CANfox  |  |  |

Fahrabgleich Hydrostat – Drive Calibration Hydrostat

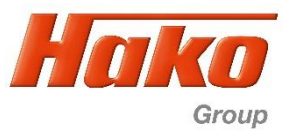

| BODAS-service 3.5 (BOSCH Rexroth AG)                                                                                         |                                                |                   |                               |                              |               | -               | □ ×           |
|----------------------------------------------------------------------------------------------------|------------------------------------------------|-------------------|-------------------------------|------------------------------|---------------|-----------------|---------------|
| Scan Open Save Preview Print Break Get data Password P                                                                       | AR→PC EPR→PC EPR→ECU Save Defa                 | ault Reinit       | O Compare                     |                              |               |                 | ()<br>Help    |
| Available ECUs                                                                                                    |                                                | Para              | Para<br>ameter values are dis | imeter<br>splayed and can be | e edited.     | F               | <b>exroth</b> |
| RC12-10/30         SN: 00102924           HAK08878 V4.01         Errors detected           Parameter         Errors detected | Parameter Learning curves 1.7 Konfiguration II | _                 | _                             | _                            |               |                 |               |
| <ul> <li>Processdata</li> <li>I/O Status view</li> <li>Custom view</li> </ul>                                                | 1.7.1 Fahrpedalauswahl                         | Pedal ohne Mikro  | S.                            |                              | ~             | Value:          | 2 5<br>5TD    |
| Error messages                                                                                                    | 1.7.2 Bremspedalauswahl                        | Pedal ohne Mikro  | )S.                           |                              | ~             | Value:          | 2 5<br>STD    |
| Im the menu "1.7 Konfiguration II"                                                                                           | 1.7.3 Fahrpedal 1 - K1 Min-Max                 | Minimum<br>0.51 V | Maximum<br>4.50 V             | Current                      | Accept        | Calibrate       | STD           |
| K 1 Rückw. Min. Max"                                                                                                    | 1.7.4 Fahrpedal 1 - K2 Max-Min                 | Minimum<br>0.52 V | Maximum<br>4.50 V             | Current                      | Accept        | Calibrate       | STD           |
| <ol> <li>Activate calibration.</li> <li>Backward pedal in neutral postition<br/>Press the button "Set min. value"</li> </ol> | 1.7.5 Fahrpedal 2 - K1 Rückw.Min-Max           | Minimum<br>0.51 V | Maximum<br>4.51 V             | Current<br>4.51 V            | Set max value | Cancel          | STD           |
| <ol> <li>Backward pedal fully pushed down.</li> <li>Press the button "Set max. value"</li> </ol>                             | 1.7.6 Fahrpedal 2 - K2 Rückw.Max-Min           | Minimum<br>0.25 V | Maximum<br>4.73 V             | Current                      | Accept        | Calibrate       | STD           |
|                                                                                                    | 1.7.7 Bremspedal                               | Minimum<br>0.20 V | Maximum<br>3.78 V             | Current                      | Accept        | Calibrate       | STD >         |
| <b>230</b> ,                                                                                                    | Show only menues Show groups                   | Show all para     | write fo                      | r filtering                  |               | Update interval | ms 😥          |

Connected with:

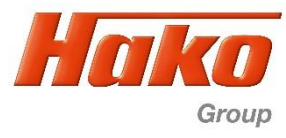

| BODAS-service 3.5 (BOSCH Rexroth AG) Datei Aktionen Ansicht Extras Hilfe                                                  |                                      |                                                         |                                                         | – 0 ×                            |
|----------------------------------------------------------------------------------------------------|--------------------------------------|---------------------------------------------------------|---------------------------------------------------------|----------------------------------|
| Scannen Öffnen Speichern Vorschau Drucken Trennen Auslesen Passwort PA                                                    | R→PC EPR→PC EPR→ECU Speichern Def    | fault ReInit Reset Vergleid                             | h                                                       | (?)<br>Hilfe                     |
| Verfügbare ECUs                                                                                                    | 1                                    | Par<br>Parameter-Werte werden darg                      | r <b>ameter</b><br>jestellt und können editiert werden. | Rexroth<br>Bosch Group           |
| RC12-10/30 SN: 00102924<br>HwCode: 0002D6                                                                                 | Parameter Lernkurven                 |                                                         |                                                         |                                  |
| HAK088/8 V4.01     Errors detected     Parameter                                                                          | 1.7.2 Bremspedalauswahl              | Pedal ohne Mikros.                                      | ~                                                       | Wert: 2 STD                      |
| <ul> <li>Prozessgroßen</li> <li>I/O Statusanzeige</li> <li>Benutzerdefinierte Ansicht</li> <li>Fehlermeldungen</li> </ul> | 1.7.3 Fahrpedal 1 - K1 Min-Max       | Minimum Maximum 0,51 V 4,50 V                           | Aktuell Übernehmen                                      | Kalibrieren STD                  |
| Im Menü 1.7 Konfiguration II                                                                                              | 1.7.4 Fahrpedal 1 - K2 Max-Min       | Minimum Maximum 0,52 V 4,51 V                           | Aktuell Übernehmen                                      | Kalibrieren STD                  |
| In dem Feld 1.7.6 Fahrpedal 2<br>K 2 Rückw. Max- Min                                                                      | 1.7.5 Fahrpedal 2 - K1 Rückw.Min-Max | Minimum Maximum 0,52 V 4,51 V                           | Aktuell Übernehmen                                      | Kalibrieren STD                  |
| <ol> <li>Kalibrieren anwählen.</li> <li>Rückwärtspedal in Neutralstellung.</li> </ol>                                     | 1.7.6 Fahrpedal 2 - K2 Rückw.Max-Min | Minimum         Maximum           0,51 V         4,50 V | Aktuell<br>0,51 V                                       | Abbrechen STD                    |
| Feld "max. Wert setzen" mit Mauszeiger<br>bestätigen.                                                                     | 1.7.7 Bremspedal                     | Minimum         Maximum           0,52 V         3,61 V | Aktuell Übernehmen                                      | Kalibrieren STD                  |
| Feld "min. Wert setzen"                                                                                                   | 1.7.8 Auflösung Kalib Bremspedal     | I I I<br>2000 2500 3000                                 | 1 I I<br>3500 4000 4500 5000                            | 4.000 🖍 mV 🕥                     |
| Danach Speichern, um die Werte ins                                                                                        | 1.8 Diag Geschw Sensoren             |                                                         |                                                         | · ·                              |
| Steuergerat zu übernemmen.                                                                                                | Nur Menüs anzeigen Gruppen anze      | eigen Alle Parameter anzeigen                           | Tippen zur Filterung                                    | Updateintervall ms 🧭             |
| Aktuell verbundenes Gerät:                                                                                                | <                                    |                                                         | RC12-10/30 +                                            | HAKO8878 V4.01 + Sontheim CANfox |

Fahrabgleich Hydrostat – Drive Calibration Hydrostat

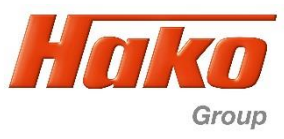

| BODAS-service 3.5 (BOSCH Rexroth AG) File Actions View Tools Help                                              |                                      |                                             |                              |                            |               | _               | o ×                 |  |
|----------------------------------------------------------------------------------------------------|--------------------------------------|---------------------------------------------|------------------------------|----------------------------|---------------|-----------------|---------------------|--|
| Scan Open Save Preview Print Break Get data Password                                                           | PAR → PC EPR → PC EPR → ECU Save Def | ault Reinit F                               | Compare                      |                            |               |                 | <b>?</b><br>Help    |  |
| Available ECUs                                                                                                 | Î Î                                  | Parar                                       | Para<br>meter values are dis | meter<br>played and can be | edited.       | R               | exroth<br>osch Grou |  |
| RC12-10/30         SN: 00102924           HAK08878 V4.01         HwCode: 0002D6           Errors detected      | Parameter Learning curves            |                                             |                              |                            |               |                 |                     |  |
| Parameter     Processdata     I/O Status view     Custom view                                                  | 1.7.1 Fahrpedalauswahl               | 1.7.1 Fahrpedalauswahl Vedal ohne Mikros. V |                              |                            |               |                 |                     |  |
| Error messages In the menu "1.7 Konfiguration II"                                                              | 1.7.2 Bremspedalauswahl              | Pedal ohne Mikros                           | 5.                           |                            | ~             | Value:          | 2 (S)<br>STD        |  |
| In the field "1.7.6 Fahrpedalauswahl 2                                                                         | 1.7.3 Fahrpedal 1 - K1 Min-Max       | Minimum<br>0.51 V                           | Maximum<br>4.50 V            | Current                    | Accept        | Calibrate       | STD                 |  |
| <ol> <li>Activate calibration.</li> <li>Backward pedal in neutral postition</li> </ol>                         | 1.7.4 Fahrpedal 1 - K2 Max-Min       | Minimum<br>0.52 V                           | Maximum<br>4.50 V            | Current                    | Accept        | Calibrate       | STD                 |  |
| Press the button "Set max. value"<br>3. Backward pedal fully pushed down.<br>Pross the button – Set min value" | 1.7.5 Fahrpedal 2 - K1 Rückw.Min-Max | Minimum<br>0.51 V                           | Maximum<br>4.51 V            | Current                    | Accept        | Calibrate       | STD                 |  |
| Press "Save" to transfer the values into                                                                       | 1.7.6 Fahrpedal 2 - K2 Rückw.Max-Min | Minimum<br>0.51 V                           | Maximum<br>4.50 V            | Current<br>0.51 V          | Set min value | Cancel          | STD                 |  |
| the control unit.                                                                                              | 1.7.7 Bremspedal                     | Minimum<br>0.20 V                           | Maximum<br>3.78 V            | Current                    | Accept        | Calibrate       | STD >               |  |
| <b>290</b> ,                                                                                                   | Show only menues Show groups         | Show all paran                              | write for                    | r filtering                |               | Update interval | ms 😭                |  |

Connected with:

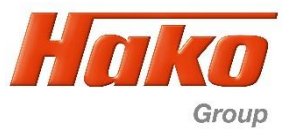

| BODAS-service 3.5 (BOSCH Rexroth AG)<br>Datei <u>A</u> ktionen A <u>n</u> sicht Extras <u>H</u> ilfe |                                      |                   |                          |                                       |                  | -                    | o ×               |
|----------------------------------------------------------------------------------------------------|--------------------------------------|-------------------|--------------------------|---------------------------------------|------------------|----------------------|-------------------|
| Scannen Öffnen Speichern Vorschau Drucken Trennen Auslesen Passwort                                  | AR→PC EPR→PC EPR→ECU Speichern Def   | ault ReInit I     | O Reset Vergleid         | 1                                     |                  |                      | <b>?</b><br>Hilfe |
| Verfügbare ECUs                                                                                      |                                      | Parameter-V       | Par<br>Verte werden darg | <b>ameter</b><br>estellt und können e | ditiert werden.  | Re                   | xroth<br>ch Group |
| RC12-10/30 SN: 00102924<br>HwCode: 0002D6                                                            | Parameter Lernkurven                 |                   |                          |                                       |                  |                      |                   |
| HAKU88/8 V4.01     Errors detected     Parameter                                                     | 1.7.2 Bremspedalauswahl              | Pedal ohne Mikro  | 5.                       |                                       | ~                | Wert: 2              | STD ^             |
| Prozessgrößen     I/O Statusanzeige     Benutzerdefinierte Ansicht     Echlermoldungen               | 1.7.3 Fahrpedal 1 - K1 Min-Max       | Minimum<br>0,51 V | Maximum<br>4,50 V        | Aktuell                               | Übernehmen       | Kalibrieren          | STD               |
| Im Menü 1.7 Konfiguration II                                                                         | 1.7.4 Fahrpedal 1 - K2 Max-Min       | Minimum<br>0,52 V | Maximum<br>4,51 V        | Aktuell                               | Übernehmen       | Kalibrieren          | STD               |
| Im Parameter 1.7.7 Bremspedal<br>1. Kalibrieren anwählen.                                            | 1.7.5 Fahrpedal 2 - K1 Rückw.Min-Max | Minimum<br>0,52 V | Maximum<br>4,51 V        | Aktuell                               | Übernehmen       | Kalibrieren          | STD               |
| 2. Bremspedal in Neutraistellung. Feid<br>"min. Wert setzen" mit Mauszeiger<br>bestätigen.           | 1.7.6 Fahrpedal 2 - K2 Rückw.Max-Min | Minimum 0,51 V    | Maximum<br>4,50 V        | Aktuell                               | Übernehmen       | Kalibrieren          | STD               |
| 3. Bremspedal voll auslenken. Feld "max.<br>Wert setzen" mit Mauszeiger bestätigen.                  | 1.7.7 Bremspedal                     | Minimum<br>0,53 V | Maximum<br>3,65 V        | Aktuell<br>3,61 V                     | max. Wert setzen | Abbrechen            | STD               |
| "Spannung zu hoch" auftaucht den Vorgang<br>wie auf nächster Seite beschrieben                       | 1.7.8 Auflösung Kalib Bremspedal     | I I<br>2000 2500  | і<br>3000                | 3500 4000                             | I I<br>4500 5000 | 4.000 <b>n</b> V     | STD               |
| durchführen<br>(im Feld 1.7.8 Auflösung Kalib Bremspedal)                                            | 1.8 Diag Geschw Sensoren             |                   |                          |                                       |                  |                      | ×                 |
| American Oneichern um die Marte ins                                                                  | Nur Menüs anzeigen Gruppen anzei     | eigen Alle Par    | rameter anzeigen         | Tippen zur Filter                     | ung              | Updateintervall      | ms 🧬              |
| Steuergerät zu übernehmen.                                                                           | <                                    |                   |                          |                                       | RC12-10/30 +     | HAKO8878 V4.01 + Son | ><br>theim CANfox |

Fahrabgleich Hydrostat – Drive Calibration Hydrostat

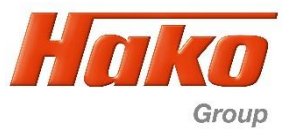

| Datei Aktionen Ansicht Extras Hilfe                                       | AR→PC EPR→PC EPR→ECU Speichern Def   | ault ReInit       | O<br>Reset Vergleich |                                 |                 |                           |                    | ()<br>Hilfe      |
|---------------------------------------------------------------------------|--------------------------------------|-------------------|----------------------|---------------------------------|-----------------|---------------------------|--------------------|------------------|
| Verfügbare ECUs                                                           |                                      | Parameter-        | Par.                 | ameter<br>estellt und können ed | ditiert werden. |                           | Rexro<br>Bosch Gro | <b>th</b><br>oup |
| RC12-10/30 SN: 00102924<br>HwCode: 0002D6                                 | Parameter Lernkurven                 |                   | 'Reset: N            | lur bei Kalib                   | rierfehler "Spa | n <mark>nungzu h</mark> e | och" !             |                  |
| HAK08878 V4.01     Errors detected     Parameter     Prozessorrößen       | 1.7.2 Bremspedalauswahl              | Pedal ohne Mikro  | s.                   |                                 | ~               | Wert:                     | 2 5<br>5TD         |                  |
| I/O Statusanzeige     Benutzerdefinierte Ansicht     Fehlermeldungen      | 1.7.3 Fahrpedal 1 - K1 Min-Max       | Minimum<br>0,51 V | Maximum<br>4,50 V    | Aktuell                         | Übernehmen      | Kalibrieren               | STD                |                  |
| Nur bei Kalibrierfehler "Spannung zu hoch" !                              | 1.7.4 Fahrpedal 1 - K2 Max-Min       | Minimum<br>0,52 V | Maximum<br>4,51 V    | Aktuell                         | Übernehmen      | Kalibrieren               | STD                |                  |
| Im Menü 1.7 Konfiguration II                                              | 1.7.5 Fahrpedal 2 - K1 Rückw.Min-Max | Minimum<br>0,52 V | Maximum<br>4,51 V    | Aktuell                         | Übernehmen      | Kalibrieren               | STD STD            |                  |
| In dem Feld 1.7.8 Auflösung Kalib<br>Bremspedal den Wert auf 4500 setzen. | 1.7.6 Fahrpedal 2 - K2 Rückw.Max-Min | Minimum<br>0,51 V | Maximum<br>4,50 V    | Aktuell                         | Übernehmen      | Kalibrieren               | STD STD            |                  |
| Speichern und Steuergerät zurücksetzten                                   | 1.7.7 Bremspedal                     | Minimum<br>0,53 V | Maximum<br>3,65 V    | Aktuell                         | Übernehmen      | Kalibrieren               | STD STD            |                  |
| Danach den Vorgang wie auf vorheriger<br>beschrieben erneut durchführen   | 1.7.8 Auflösung Kalib Bremspedal     | I I<br>2000 2500  | I<br>3000            | I I<br>3500 4000                | 4500 5000       | 4,500 🌩 m                 | V STD              |                  |
| (Parameter 1.7.7 Bremspedal).                                             | 1.8 Diag Geschw Sensoren             |                   |                      |                                 |                 |                           |                    | >                |

Aktuell verbundenes Gerät:

Fahrabgleich Hydrostat – Drive Calibration Hydrostat

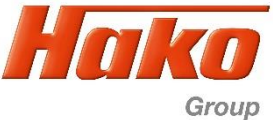

| BODAS-service 3.5 (BOSCH Rexroth AG)                                                                                   |                                      |                   |                   |                              |               | -          | o x                |
|----------------------------------------------------------------------------------------------------|--------------------------------------|-------------------|-------------------|------------------------------|---------------|------------|--------------------|
| Scan     Open     Save     Preview     Print     Break     Get data     Password                                       | PAR→PC EPR→PC EPR→ECU Save Def       | ault Reinit       | O Reset Compare   |                              |               |            | Help               |
| Available ECUs                                                                                                    |                                      | Para              | Para              | ameter<br>splayed and can be | edited.       | Re         | exroth<br>sch Grou |
| RC12-10/30     SN: 00102924<br>HwCode: 0002D6       HAK08878 V4.01     Errors detected       Parameter     Processdata | Parameter Learning curves            | Pedal ohne Mikro  | 05.               |                              | ~             | Value: 2   | STD .              |
| I/O Status view     Custom view     Error messages                                                                     | 1.7.3 Fahrpedal 1 - K1 Min-Max       | Minimum           | Maximum<br>4.50 V | Current                      | Accept        | Calibrate  | STD                |
| In the menu "1.7 Konfiguration II"                                                                                     | 1.7.4 Fahrpedal 1 - K2 Max-Min       | Minimum<br>0.52 V | Maximum<br>4.50 V | Current                      | Accept        | Calibrate  | STD                |
| In the field "1.7.7 Bremspedal"<br>1. Activate calibration.<br>2. Break pedal in neutral.                              | 1.7.5 Fahrpedal 2 - K1 Rückw.Min-Max | Minimum 0.51 V    | Maximum<br>4.51 V | Current                      | Accept        | Calibrate  | STD                |
| Press the button "Set min. value"<br>3. Break pedal pedal fully pushed down.<br>Press the button. Set max, value"      | 1.7.6 Fahrpedal 2 - K2 Rückw.Max-Min | Minimum<br>0.51 V | Maximum<br>4.50 V | Current                      | Accept        | Calibrate  | STD                |
| If the message "Voltage to high" occurs<br>=> carry out process on next page                                           | 1.7.7 Bremspedal                     | Minimum<br>0.52 V | Maximum<br>4.19 V | Current<br>4.19 V            | Set max value | Cancel     | STD                |
| "1.7.8 Auflösung Kalib Bremspedal"<br>Otherwise save it by clicking the "Save"                                         | 1.7.8 Auflösung Kalib Bremspedal     | I I<br>2000 2500  | l<br>3000         | I I<br>3500 4000             | 4500 5000     | 4,511 ▲ mV | STD                |
| button                                                                                                    |                                      |                   |                   |                              |               |            |                    |
| ₽90,                                                                                                    | <                                    |                   |                   | -                            |               |            | ` ~                |

Connected with:

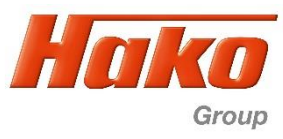

| BODAS-service 3.5 (BOSCH Rexroth AG)                                                                                                    |                                     |                   |                              |                                |                  | - □                   | ×                       |
|----------------------------------------------------------------------------------------------------|-------------------------------------|-------------------|------------------------------|--------------------------------|------------------|-----------------------|-------------------------|
| Scan     Open     Save     Preview     Print     Image: Control of the state of the state of the s                                                           | EPR→PC EPR→ECU Save Def             | ault Reinit       | Compare                      |                                |                  |                       | Help                    |
| Available ECUs                                                                                                    | Î                                   | Para              | Para<br>meter values are dis | meter<br>played and can be edi | ted.             | Re                    | <b>xroti</b><br>:h Grou |
| RC12-10/30 SN: 00102924<br>HwCode: 0002D6 Paran                                                                                                    | neter Learning curves               | Re                | set: Only if o               | calibration fai                | lure "voltage t  | o high"               |                         |
| HAK08878 V4.01 Errors detected                                                                                                    | . 7.2 Bremspedalauswahl             | Pedal ohne Mikro  | S.                           |                                | ~                | Value: 2              | STD                     |
| Frocessoara     I/O Status view     Custom view     If the second second s | .7.3 Fahrpedal 1 - K1 Min-Max       | Minimum           | Maximum<br>4.50 V            | Current                        | Accept           | Calibrate             | STD                     |
| Only if calibration failure "voltage to high"                                                                                                    | .7.4 Fahrpedal 1 - K2 Max-Min       | Minimum<br>0.52 V | Maximum<br>4.50 V            | Current                        | Accept           | Calibrate             | STD                     |
| In the field "1.7.8 Auflösung Kalib Bremspedal"                                                                                                    | .7.5 Fahrpedal 2 - K1 Rückw.Min-Max | Minimum           | Maximum<br>4.51 V            | Current                        | Accept           | Calibrate             | STD                     |
| button "Save"                                                                                                    | .7.6 Fahrpedal 2 - K2 Rückw.Max-Min | Minimum           | Maximum<br>4.50 V            | Current                        | Accept           | Calibrate             | STD                     |
| Then reset controller by the button "Reset"                                                                                                    | . 7. 7 Bremspedal                   | Minimum<br>0.52 V | Maximum<br>4.19 V            | Current                        | Accept           | Calibrate             | STD                     |
| described on the previous page.<br>(Parameter 1.7.7 Bremspedal).                                                                                                    | .7.8 Auflösung Kalib Bremspedal     | I I<br>2000 2500  | I<br>3000 3                  | I I<br>1500 4000               | 4500 5000        | 4,500 🔹 mV            | STD                     |
|                                                                                                    | .8 Diag Geschw Sensoren             |                   |                              |                                |                  |                       | >                       |
| sh                                                                                                    | show only menues Show groups        | Show all para     | Write for                    | r filtering                    |                  | Update interval       | ms 😭                    |
| Connected with:                                                                                                    |                                     |                   |                              |                                | RC12-10/30 + HAI | (08878 V4.01 + Sonthe | m CANfox                |

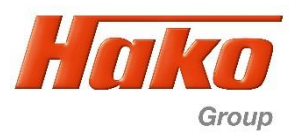

| BODAS-service 3.5 (BOSCH Rexroth AG)                                                                                       |                                                   |                                          |                   |                 |                                               |                   | — C                  | ×                        |
|----------------------------------------------------------------------------------------------------|---------------------------------------------------|------------------------------------------|-------------------|-----------------|-----------------------------------------------|-------------------|----------------------|--------------------------|
| Datei Aktionen Ansicht Extras Hilfe<br>Scannen Öffnen Speichern Vorschau Drucken Trennen                                   | Auslesen Passwort P                               | AR→PC EPR→PC EPR→ECU                     | Speichern Default | ReInit Reset    | Vergleich                                     |                   |                      | ()<br>Hilfe              |
| Verfügbare ECUs                                                                                                    |                                                   |                                          |                   | Parameter-Werte | Parameter<br>werden dargestellt und können ed | tiert werden.     | Re                   | x <b>roth</b><br>ch Grou |
| RC12-10/30<br>HAK08878 V4.01                                                                                               | SN: 00102924<br>HwCode: 0002D6<br>Errors detected | Parameter Lernkurven 5.1 Stromabgleich I |                   |                 |                                               |                   |                      |                          |
| <ul> <li>Prozessgrößen</li> <li>I/O Statusanzeige</li> <li>Benutzerdefinierte Ansicht</li> <li>Echlersmeldungen</li> </ul> |                                                   | 5.1.1 Funktion I                         | EIN               |                 |                                               | ~                 | Wert: 1              | STD                      |
| Für den Fahrabgleich müssen eber<br>folgende Parameter aktiviert werde                                                     | nfalls<br>n.                                      | 5.1.2 Funktion II                        | EIN               |                 |                                               | ~                 | Wert: 1              | STD                      |
| Im Menü 5.1 Stromabgleich I                                                                                                |                                                   |                                          |                   |                 |                                               |                   |                      |                          |
| In dem Feld 5.1.1 Funktion I auf "Ei<br>In dem Feld 5.1.2 Funktion II auf "E                                               | in" setzen.<br>Ein" setzen.                       |                                          |                   |                 |                                               |                   |                      |                          |
| Danach Speichern, um die Werte ir<br>Steuergerät zu übernehmen.                                                            | าร                                                |                                          |                   |                 |                                               |                   |                      |                          |
|                                                                                                    |                                                   | <                                        |                   |                 |                                               |                   |                      | >                        |
|                                                                                                    | <b>270</b> ×                                      | Nur Menüs anzeigen                       | Gruppen anzeigen  | Alle Paramete   | er anzeigen Tippen zur Filterur               | ng                | Updateintervall      | ms 😥                     |
| Aktuell verbundenes Gerät:                                                                                                 |                                                   |                                          |                   |                 |                                               | RC12-10/30 + HAK0 | 08878 V4.01 + Sonthe | m CANfox                 |

Fahrabgleich Hydrostat – Drive Calibration Hydrostat

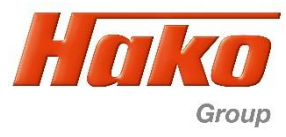

| Pie Agtons giew look gep   Som Open Save Prevew Brt   Prevew Brt  <                                                                                                    | BODAS-service 3.5 (BOSCH Rexroth AG)                                                                                                    |                                                                             | – 🗆 X                     |
|----------------------------------------------------------------------------------------------------|----------------------------------------------------------------------------------------------------|-----------------------------------------------------------------------------|---------------------------|
| Son       Open       Save       Preview       Part       Real       Real       Compare         Available ECUs       Save       Default       Rent       Rent <t< td=""><td><u>File Actions View Iools Help</u></td><td></td><td></td></t<>                                                                                                    | <u>File Actions View Iools Help</u>                                                                                                    |                                                                             |                           |
| Sen       Open       Save       Preview       Break       Getdata       Passmet       Save       Default       Rest       Compare         Available ECUs <ul> <li>RC12-10/30</li> <li>Bit 00102924</li> <li>Mocoder: 000000</li> <li>We errors detected</li> <li>Parameter</li> <li>Parameter</li> <li>Content view</li> <li>Content view</li> <li>Strom messages</li> <li>Following parameters has to be aktivated to start the drive calibration</li> <li>In the field _5.1.1 Funktion I* choose _Ein*.</li> <li>In the field _5.1.2 Funktion II* choose _Ein*.</li> <li>Press "Save" to transfer the values into the control unit.</li> <li>Interfield _5.1.2 Funktion II* choose _Ein*.</li> <li>Press "Save" to transfer the values into the control unit.</li> <li>Interfield _5.1.2 Funktion II* choose _Ein*.</li> <li>Press "Save" to transfer the values into the control unit.</li> <li>Interfield _5.1.2 Funktion II* choose _Ein*.</li> <li>Interfield _5.1.2 Funktion II* choose _Ein*.</li> <li>In</li></ul> | 🔩 🛅 📊 🔍 🕪   🖶 🎲 🚺                                                                                                    |                                                                             | •                         |
| Available ECUs       Parameter         RC12-10/30       St: 0010254         MxX08878 V4.01       No errors detected         Parameter       No errors detected         Proceedata       St: 12 Funktion 1         Cuttom view       Error messages         Following parameters has to be aktivated to start the drive calibration         In the field "5.1.1 Funktion 1" choose "Ein".         In the field "5.1.2" Funktion 11" choose "Ein".         Press "Save" to transfer the values into the control unit.                                                                                                    | Scan Open Save Preview Print Break Get data Passv                                                                                                    | rd PAR→PC EPR→PC EPR→ECU Save Default Reinit Reset Compare                  | Help                      |
| RC12-10/30       St: 00102224<br>HisCode: 0000b<br>No errors detected         Parameter       St: 00102244<br>HisCode: 0000b<br>No errors detected         Parameter       St: 00102244<br>HisCode: 0000b<br>No errors detected         Parameter       St: 00102244<br>HisCode: 0000b<br>No errors detected         Parameter       St: 00102244<br>HisCode: 0000b<br>No errors detected         Parameter       St: 00102244<br>HisCode: 0000b<br>No errors detected         Parameter       St: 1500mabgleich I         Following parameters has to be aktivated to<br>start the drive calibration       St: 1500mabgleich I*         In the field ,5.1.1 Funktion I* choose "Ein".<br>In the field ,5.1.2" Funktion II* choose "Ein".       Value: 1         Press "Save" to transfer the values into the<br>control unit.       Gamma Save" to transfer the values into the                                                                                                    | Available ECUs                                                                                                    | Parameter                                                                   | Rexroth<br>Bosch Grou     |
| HAX08278 V4.01       No errors detected         Processedia       1/J O Status View         Custom View       Error messages         Following parameters has to be aktivated to start the drive calibration       In the menu "5.1 Stromabgleich I"         In the field "5.1.1 Funktion II" choose "Ein".       Ein"         Press "Save" to transfer the values into the control unit.       Ein"                                                                                                    | RC12-10/30 SN: 00102924<br>HwCode: 000                                                                                                    | Parameter values are displayed and can be edited. Parameter Learning curves |                           |
| <ul> <li>Parameter</li> <li>Processdata</li> <li>JIO Statu view</li> <li>Custom view</li> <li>Error messages</li> <li>Following parameters has to be aktivated to start the drive calibration</li> <li>In the menu "5.1 Stromabgleich I"</li> <li>In the field "5.1.1 Funktion II" choose "Ein".</li> <li>In the field "5.1.2" Funktion II" choose "Ein".</li> <li>Press "Save" to transfer the values into the control unit.</li> </ul>                                                                                                    | HAKO8878 V4.01 No errors det                                                                                                    | ted 5.1 Stromaboleich I                                                     |                           |
| <ul> <li>Processdata</li> <li>I/O Status view</li> <li>Custom view</li> <li>Error messages</li> <li>Following parameters has to be aktivated to start the drive calibration</li> <li>In the menu "5.1 Stromabgleich I"</li> <li>In the field "5.1.1 Funktion II" choose "Ein".</li> <li>Press "Save" to transfer the values into the control unit.</li> </ul>                                                                                                    | > Parameter                                                                                                    |                                                                             |                           |
| Fror messages         Following parameters has to be aktivated to start the drive calibration         In the menu "5.1 Stromabgleich I"         In the field "5.1.1 Funktion I" choose "Ein".         In the field "5.1.2" Funktion II" choose "Ein".         Press "Save" to transfer the values into the control unit.                                                                                                    | <ul> <li>Processdata</li> <li>I/O Status view</li> <li>Custom view</li> </ul>                                                                                                    | 5.1.1 Funktion I EIN                                                        | Value: 1 STD              |
| Following parameters has to be aktivated to start the drive calibration         In the menu "5.1 Stromabgleich I"         In the field "5.1.1 Funktion I" choose "Ein".         In the field "5.1.2" Funktion II" choose "Ein".         Press "Save" to transfer the values into the control unit.                                                                                                    | Error messages                                                                                                    |                                                                             |                           |
|                                                                                                    | <ul> <li>Following parameters has to be aktivated to start the drive calibration</li> <li>In the menu "5.1 Stromabgleich I"</li> <li>In the field "5.1.1 Funktion I" choose "Ein".<br/>In the field "5.1.2" Funktion II" choose "Ein".</li> <li>Press "Save" to transfer the values into the control unit.</li> </ul> |                                                                             | ŝTO                       |
| Show only menues     Show groups     Show all parameters     Write for filtering     Update interval                                                                                                    |                                                                                                    | <     Show only menues Show groups Show all parameters Write for filtering  | ><br>Update interval ms 🜊 |

Connected with:

Fahrabgleich Hydrostat – Drive Calibration Hydrostat

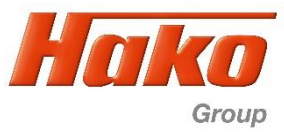

| BODAS-service 3.5 (BOSCH Rexroth AG)                                          |                                |                          |                |                     |                                       | _               |      |  |  |  |  |
|-------------------------------------------------------------------------------|--------------------------------|--------------------------|----------------|---------------------|---------------------------------------|-----------------|------|--|--|--|--|
|                                                                               | 1                              | PAR EPR                  | 💉 🙆            | 90                  |                                       |                 | 0    |  |  |  |  |
| Scan Open Save Preview Print Break                                            | Get data Password P            |                          | Save Default   | Reinit Reset        | Compare                               |                 | Help |  |  |  |  |
| Available ECUs                                                                |                                |                          | Parameter      |                     |                                       |                 |      |  |  |  |  |
| RC12-10/30                                                                    | SN: 00102924<br>HwCode: 0002D6 | Parameter Learning curve | s              | Parameter va        | aues are uispiayeu anu can be euiteu. |                 |      |  |  |  |  |
| HAK08878 V4.01                                                                | No errors detected             | 6.1 Stromabgleich S      | itatz 2 Teil 1 | _                   |                                       |                 |      |  |  |  |  |
| <ul> <li>Processdata</li> <li>I/O Status view</li> <li>Custom view</li> </ul> |                                | 6.1.1 Datensatz 2        |                |                     |                                       | 1               | STD  |  |  |  |  |
| Error messages In the menu6.1 Stromabgleich S                                 | atz 2 Teil 1"                  |                          |                |                     |                                       | 1               |      |  |  |  |  |
| Activate the field "6.1.1 Datensatz                                           | 2" with a                      |                          |                |                     |                                       |                 |      |  |  |  |  |
| Press "Save" to transfer the value                                            | s into the                     |                          |                |                     |                                       |                 |      |  |  |  |  |
| control unit.                                                                 |                                |                          |                |                     |                                       |                 |      |  |  |  |  |
| Turn off and on the ignition.<br>Reconnect Bodas.                             |                                |                          |                |                     |                                       |                 |      |  |  |  |  |
|                                                                               |                                |                          |                |                     |                                       |                 |      |  |  |  |  |
|                                                                               |                                | <                        |                |                     |                                       |                 | >    |  |  |  |  |
|                                                                               |                                | Show only menues         | Show groups    | Show all parameters | Write for filtering                   | Update interval | ms 🗟 |  |  |  |  |
|                                                                               | <b>~?() ·</b>                  | <                        |                |                     |                                       |                 | >    |  |  |  |  |

Connected with:

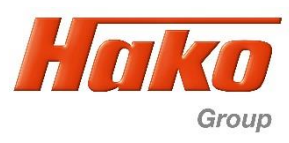

Nun müssen die folgenden Schritte am Fahrzeug ausgeführt werden: 1. Dieselmotor starten (Leerlauf).

- 2. Fahrpedal auf Vorwärts voll auslenken und gedrückt halten, sollte sich die Drehzahl jetzt erhöhen stimmen die Rahmenbedingungen (Temperatur, Bremse aktiv oder Steuergerät nicht richtig ausgeschaltet) nicht, oder es sind Fehlermeldungen in Bodas abgelegt. Überprüfen und Vorgang wiederholen. Vor der Wiederholung muß das Steuergerät mind. 2 Minuten Ausgeschaltet [Zündung AUS] sein)
- 3. Die Räder (erst das hintere danach das Vordere) beginnen nach einiger Zeit zu drehen (Vorwärtsfahrt) (Beginnen die Räder nicht zu drehen; Fehlerspeicher überprüfen und evtl. leeren. Danach den Vorgang wiederholen [siehe oben])
- 4. Nach ca. 1 Minute stoppen sie wieder
- 5. Das Pedal weiterhin gedrückt halten bis sich die Drehzahl erhöht (plus 100 U/min)
- 6. Mit dem Vorwärtspedal in Neutral gehen
- 7. Fahrpedal auf Rückwärts voll auslenken und gedrückt halten
- 8. Die R\u00e4der (erst das hintere danach das Vordere) beginnen nach einiger Zeit zu drehen (R\u00fcckw\u00e4rtsfahrt)9. Nach ca. 1 Minute stoppen sie wieder
- 10.Mit dem Rückwärtspedal in Neutral gehen

#### Hinweis:

Bei der aktuellen Arbeitshydrauliksoftware muß die Betriebsbremse zum Starten betätigt sein. Danach sofort wieder öffnen, da sonst der Fahrabgleich nicht funktioniert.

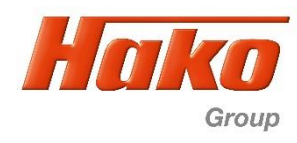

Now the following steps have to be carried out at the vehicle:

- 1. Start the engine (low idle)
- Press the drive pedal to full forward and hold it ,if the engine revolution increasing one of the procedure conditiones (hydraulic oil temperatur, brake activ or controller not correctly switched off) are not correct, or there are still failures in Bodas, => Delete them. After correcting you need to switch of the controller for minium 2 min. [Ignition OFF]. Then restart the procedure.)
- 3. After some time the wheels start to turn in forward direction (first the rear then the front) (if the wheels are not start turning, check for error messages and erase them. After it see above)
- 4. After approx. 1 min. they stop again
- 5. Press further the drive pedal till the revolution increase (plus 100 rpm)
- 6. Release the forward pedal to neutral
- 7. Press the drive pedal to full revers and hold it
- 8. After some time the wheels start to turn in revers direction (first the rear then the front)
- 9. After approx. 1 min. they stop again
- 10.Release the revers pedal to neutral
- 11. With the current working hydraulic software the brake must be applied for starting. Release brake immediatly after engine run, cause the adjustment procedure will not start then.

Fahrabgleich Hydrostat – Drive Calibration Hydrostat

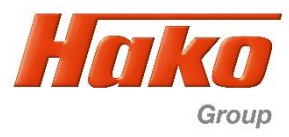

| B۵ 🖪  | DDA   | S-service 3.5 (BOSCH Rexroth AG)                     |       |                                |     |                      |                   |            |                             |                                             |            | _               | o x                |
|-------|-------|------------------------------------------------------|-------|--------------------------------|-----|----------------------|-------------------|------------|-----------------------------|---------------------------------------------|------------|-----------------|--------------------|
| Datei | Aktio | onen Ansicht Extras Hilfe                            |       | _                              |     |                      |                   |            |                             |                                             |            |                 |                    |
|       | 1     | Angeschlossene Geräte suchen                         | F2    | 🖶 🤹 🔒                          | PA  | AR EPR               | 💉 🥥               | 0          | 0                           |                                             |            |                 | ?                  |
| Scann |       | Trennen                                              |       | rennen Auslesen Passwort       | PAR | →PC EPR→PC EPR→ECU   | Speichern Default | ReInit     | Reset Vergleich             |                                             |            |                 | Hilfe              |
| Ve    | 1     | Passwort eingeben<br>Daten laden<br>PC → Steuergerät | F10   |                                |     |                      |                   | Parameter- | Para<br>-Werte werden darge | i <b>meter</b><br>stellt und können editier | rt werden. | Re              | exroth<br>sch Grou |
| ~     |       | Steuergerät → PC                                     | F11   | SN: 00102924<br>HwCode: 0002D6 | I F | Parameter Lerokurven |                   |            |                             |                                             |            |                 |                    |
|       |       | Parameter in Datei                                   | F7    | No errors detected             |     | 3 7 Einstellungen 1  |                   |            |                             |                                             |            |                 |                    |
| AAA   |       | Start-Werte setzen<br>Standard setzen                |       |                                |     | 4 Menu 4             | _                 | =          | _                           | _                                           | _          | _               | _                  |
| ₽     |       | Parameter im EEPROM speichern                        | ı     |                                |     | 4.4 Luiter 5         |                   | _          | _                           |                                             | _          |                 |                    |
|       |       | Steuergerät neu starten                              |       |                                | 11  | 5 Menu 5             |                   |            |                             |                                             |            |                 |                    |
|       | lac   | h erfolatem Fahrabal                                 | eich  | unter                          |     | 5.1 Stromabgleich I  |                   | -          | _                           | _                                           | _          | _               |                    |
|       | Akt   | ionen"- und Trennen                                  | die \ | Verbinduna zum                 |     | 5.8 Feststellbremse  | / Lichter         | _          | _                           |                                             |            |                 | _                  |
| Ŝ     | teu   | uergerät trennen.                                    |       | g                              |     | 6 Menu 6             |                   |            |                             |                                             |            |                 | _                  |
|       |       | 0                                                    |       |                                |     | 6.1 Stromabgleich S  | tatz 2 Teil 1     | -          | _                           |                                             | _          |                 |                    |
|       |       |                                                      |       |                                |     | 7 Menu 7             |                   |            |                             |                                             |            |                 | _                  |
|       |       |                                                      |       |                                |     | 7.5 Software Notaus  |                   | _          |                             |                                             |            |                 |                    |
|       |       |                                                      |       |                                |     | 8 Menu 8             |                   |            |                             |                                             |            |                 | _                  |
|       |       |                                                      |       |                                |     | 8.1 Pumpe TFM Gan    | g 1               | _          |                             |                                             |            |                 |                    |
|       |       |                                                      |       |                                |     | 8.3 Pumpe TFM Gan    | g 2               |            |                             |                                             |            |                 | _                  |
|       |       |                                                      |       |                                |     | 8.5 Pumpe AFM        |                   | _          |                             |                                             |            |                 |                    |
|       |       |                                                      |       |                                | [   | Nur Menüs anzeigen   | Gruppen anzeigen  | Alle Pa    | arameter anzeigen           | Tippen zur Filterung                        |            | Updateintervall | ms 🔁               |
|       |       |                                                      |       |                                | > < |                      |                   |            |                             |                                             |            |                 | >                  |

Aktuell verbundenes Gerät:

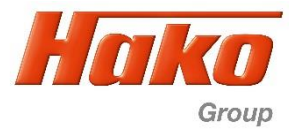

| 🔊 BOI               | DAS-service 3.5 (BOSCH Rexroth A                                           | G)                                |                                |                          |               |                   |                                  |                                        | _               |                       |
|---------------------|----------------------------------------------------------------------------|-----------------------------------|--------------------------------|--------------------------|---------------|-------------------|----------------------------------|----------------------------------------|-----------------|-----------------------|
| File Act            | ions View Tools Help                                                       |                                   |                                |                          |               |                   |                                  |                                        |                 |                       |
| ~                   | Scan for controllers F2                                                    | 7 -                               | ءَ 📣 🔹                         | PAR EPR                  | 💉 🥥           | 90                |                                  |                                        |                 | 0                     |
| Sc                  | Disconnect 🗲                                                               | Break                             | Get data Password              | PAR→PC EPR→PC EPR→ECU    | Save Default  | Reinit Rese       | et Compare                       |                                        |                 | Help                  |
| A                   | Enter password<br>Get controller data                                      |                                   |                                |                          |               | Paramete          | Parame<br>ter values are display | e <b>ter</b><br>ved and can be edited. |                 | Rexroth<br>Bosch Grou |
| ~                   | PC → Controller F1<br>Controller → PC F1                                   | 0                                 | SN: 00102924<br>HwCode: 0002D6 | Parameter Learning curve | s             |                   |                                  |                                        |                 |                       |
| 0                   | Save param file F7                                                         | ,                                 | No errors detected             | 6.1 Stremsheleich 6      | tata 2 Tail 1 |                   |                                  |                                        |                 |                       |
| 24 24 24 24         | Startup values<br>Default values<br>Save parameters in EEPROM<br>Reset ECU |                                   |                                | 6.1.1 Datensatz 2        |               | 888               |                                  |                                        | 1               | STD                   |
| Afte<br>com<br>cont | r the drive calibration<br>pleted, disconnect th<br>rol unit under "Action | has bee<br>e connec<br>is"- Disco | n<br>ction to the<br>onnect.   |                          | Shaw groups   | Chan all assault  | Write for file                   |                                        |                 | >                     |
|                     |                                                                            |                                   | <b>230</b> ,                   | Show only menues         | Show groups   | Show all paramete | Write for filt                   | ering                                  | Update interval | ms 😭                  |

Connected with:

Fahrabgleich Hydrostat – Drive Calibration Hydrostat

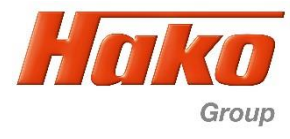

| BODAS-service 3.5 (BOSCH Rexroth AG)                                                                                                    |                                                                                                    | - 🗆 X                 |
|----------------------------------------------------------------------------------------------------|----------------------------------------------------------------------------------------------------|-----------------------|
| Scannen Öffnen Speichern Vorschau Drucken Trennen Auslesen Passwort                                                                                  | PAR→PC EPR→PC EPR→ECU Speichern Default ReInit Reset Vergleich                                                    | Hilfe                 |
| Verfügbare ECUs                                                                                                    | Parameter<br>Parameter-Werte werden dargestellt und können editiert werden.                                       | Rexroth<br>Bosch Grou |
| RC12-10/30         SN: 00102924<br>HwCode: 0002D6           HAK08878 V4.01         No errors detected           Parameter         No errors detected | Parameter Lernkurven 3.7 Einstellungen 1                                                                          |                       |
| <ul> <li>Prozessgrößen</li> <li>I/O Statusanzeige</li> <li>Benutzerdefinierte Ansicht</li> <li>Fehlermeldungen</li> </ul>                            | A Menu 4     Verbindungsverlust mit dem Gerät:      Verbindungsverlust mit dem Gerät: RC12-10/30 + HAKO8878 V4.01 |                       |
| Danach Scannen und mit                                                                                                    | System neu scannen                                                                                                |                       |
| "System neu scannen"                                                                                                    | Alle Daten neu lesen                                                                                              |                       |
| wieder eine Verbindung zum Steuergerät herstellen.                                                                                                   | Nur Werte neu auslesen<br>Verbindung verwerfen                                                                    |                       |
|                                                                                                    | In Zukunft nicht mehr nachfragen und wenn möglich die gewählte Aktion ausführen.                                  |                       |
|                                                                                                    | 8 Menu 8                                                                                                    |                       |
|                                                                                                    | 8.1 Pumpe TFM Gang 1<br>8.3 Pumpe TFM Gang 2                                                                      |                       |
|                                                                                                    | 8.5 Pumpe AFM                                                                                                    |                       |
|                                                                                                    | Nur Menüs anzeigen         Gruppen anzeigen         Alle Parameter anzeigen         Tippen zur Filterung          | Updateintervall ms 🚱  |
|                                                                                                    | <                                                                                                    | >                     |

Aktuell verbundenes Gerät:

Fahrabgleich Hydrostat – Drive Calibration Hydrostat

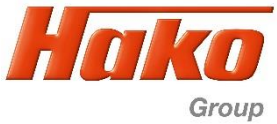

| BODAS-service 3.5 (BOSCH Rexroth AG)                                                                                                    |                                                                                                    | - 🗆 ×                  |
|----------------------------------------------------------------------------------------------------|----------------------------------------------------------------------------------------------------|------------------------|
| Scan Open Save Preview Print Break Get data Passwor                                                                                             | d PAR-PC EPR-PC EPR-FCU Save Default Reinit Reset Compare                                                                                                    | ()<br>Help             |
| Available ECUs                                                                                                    | Parameter Parameter values are displayed and can be edited.                                                                                                    | Rexroth<br>Bosch Group |
| RC12-10/30         SN: 00102924<br>HwCode: 0002D           HAK08878 V4.01         No errors detect           Parameter         No errors detect | 6 Parameter Learning curves<br>ed 6.1 Stromabgleich Statz 2 Teil 1                                                                                                    |                        |
| <ul> <li>Processdata</li> <li>I/O Status view</li> <li>Custom view</li> <li>Error messages</li> </ul>                                           | Lost the connection to the controller: X<br>Lost the connection to the controller: RC12-10/30 + HAKO8878 V4.01                                                                                                    | 1 STD                  |
| Then scan and confirm with                                                                                                    | Discard all active connections and start a new search for controllers in the system.                                                                                                    |                        |
| "Rescan system"                                                                                                    | Rebuild connection and load all data Rebuild connection and reload values only                                                                                                    |                        |
| to reconnect to the control unit.                                                                                                    | Discard connection                                                                                                    |                        |
|                                                                                                    |                                                                                                    |                        |
| P F O                                                                                                    | Show only menues Show groups Show all parameters Write for filtering Update Control of the state of the state | nterval ms 🗟           |

Connected with:

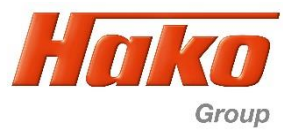

| BODAS-service 3.5 (BOSCH Rexroth AG)                                                                                                    |                                          |                   |                                                              |                                          |       | - 0            | ×                       |
|----------------------------------------------------------------------------------------------------|------------------------------------------|-------------------|--------------------------------------------------------------|------------------------------------------|-------|----------------|-------------------------|
| Scannen Öffnen Speichern Vorschau Drucken Trennen Auslesen Passwort                                                                     | PAR EPR ↔                                | Speichern Default | O         O           ReInit         Reset         Vergleich |                                          |       |                | <b>?</b><br>Hilfe       |
| Verfügbare ECUs                                                                                                    |                                          | Pi                | Para<br>arameter-Werte werden darge                          | ameter<br>estellt und können editiert we | rden. | Re             | <b>xroth</b><br>ch Grou |
| RC12-10/30         SN: 00102924           HAK08878 V4.01         HWCode: 0002D6           No errors detected         No errors detected | Parameter Lernkurven 5.1 Stromabgleich I |                   |                                                              |                                          |       |                |                         |
| Prozessgrößen     I/O Statusanzeige     Benutzerdefinierte Ansicht     Eeklermeldungen                                                  | 5.1.1 Funktion I                         | AUS               |                                                              |                                          | ~     | Value: 0       | STD                     |
| Nach dem Fahrabgleich müssen folgende<br>Parameter deaktiviert werden.                                                                  | 5.1.2 Funktion II                        | AUS               |                                                              |                                          | ~     | Wert: 0        | STD                     |
| Im Menü 5.1 Stromabgleich I                                                                                                    |                                          |                   |                                                              |                                          |       |                |                         |
| In dem Parameter 5.1.1 Funktion I auf "Aus"<br>setzen.<br>In dem Parameter 5.1.2 Funktion II auf "Aus"<br>setzen.                       |                                          |                   |                                                              |                                          |       |                |                         |
| Danach Speichern, um die Werte ins<br>Steuergerät zu übernehmen.                                                                        |                                          |                   |                                                              |                                          |       |                |                         |
|                                                                                                    | Nur Menüs anzeigen                       | Gruppen anzeigen  | Alle Parameter anzeigen                                      | Tippen zur Filterung                     | Up    | odateintervall | ms 🕫                    |
|                                                                                                    | <                                        |                   |                                                              |                                          |       |                | >                       |

Fahrabgleich Hydrostat – Drive Calibration Hydrostat

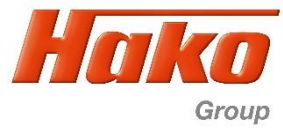

| BODAS-service 3.5 (BOSCH Rexroth AG)                                           |                                |                         |             |           |               |                                      |                |                    | _               |                     | ×            |
|--------------------------------------------------------------------------------|--------------------------------|-------------------------|-------------|-----------|---------------|--------------------------------------|----------------|--------------------|-----------------|---------------------|--------------|
| <u>File Actions View Tools H</u> elp                                           |                                |                         |             |           |               |                                      |                |                    |                 |                     |              |
| Scan Open Save Preview Print Break                                             | Get data Password PAR→         | PC EPR→PC EPR→ECU       | Save Def    | ault Rein | it Reset      | Compare                              |                |                    |                 |                     | Help         |
| Available ECUs                                                                 |                                |                         | 1           |           | Parameter v   | Parameter<br>alues are displayed and | can be edited. |                    | F               | <b>Rex</b><br>losch | roth<br>Grou |
| <b>RC12-10/30</b>                                                              | SN: 00102924<br>HwCode: 0002D6 | arameter Learning curve | es          |           |               |                                      |                |                    |                 |                     |              |
| Parameter                                                                      | No errors detected             | 5.1 Stromabgleich I     | I           | _         | _             | _                                    | _              | _                  | _               | -                   |              |
| <ul> <li>Processdata</li> <li>I/O Status view</li> <li>Custom view</li> </ul>  |                                | 5.1.1 Funktion I        |             | AUS       | AUS= (        | OFF                                  |                | ~                  | Value:          | 0                   | STD          |
| Fror messages                                                                  | leaktivated                    | 5.1.2 Funktion II       |             | AUS       | AUS= (        | OFF                                  |                | ~                  | Value:          | 0                   | STD          |
| after the drive calibration.                                                   |                                |                         |             |           |               |                                      |                |                    |                 |                     |              |
| In the menu "5.1 Stromabgleich I                                               | "                              |                         |             |           |               |                                      |                |                    |                 |                     |              |
| In the field "5.1.1 Funktion I" chool<br>In the field "5.1.2" Funktion II" cho | ose "AUS".<br>bose "AUS".      |                         |             |           |               |                                      |                |                    |                 |                     |              |
| Press "Save" to transfer the value control unit.                               | es into the                    | _                       | -           | -         | -             | _                                    | -              | _                  | -               | 1                   |              |
|                                                                                |                                |                         |             |           |               |                                      |                |                    |                 |                     |              |
|                                                                                |                                |                         |             |           |               |                                      |                |                    |                 |                     | >            |
|                                                                                |                                | Show only menues        | Show groups | Show a    | ll parameters | Write for filtering                  |                | Up                 | pdate interval  |                     | ms 🔁         |
|                                                                                |                                |                         |             |           |               |                                      |                |                    |                 |                     | >            |
| Connected with:                                                                |                                |                         |             |           |               |                                      |                | RC12-10/30 + HAKO8 | 8878 V4.01 + So | ntheim              | CANfox       |

Connected with:

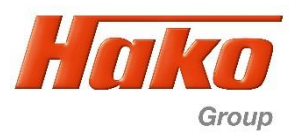

| BODAS-service 3.5 (BOSCH Rexroth AG)                                                                                                    |                                                                                                    |               |
|----------------------------------------------------------------------------------------------------|----------------------------------------------------------------------------------------------------|---------------|
| Date     Attionen     Ansicht     Extras     Hilfe       Scannen     Öffnen     Speichern     Vorschau     Drucken     Trennen     Auslesen     Passwort | PAR EPR & Image PAR PC EPR PC EPR PC | ()<br>Hilfe   |
| Verfügbare ECUs                                                                                                    | Parameter Parameter-Werte werden dargestellt und können editiert werden.                                                                                                    | lexroth       |
| RC12-10/30         SN: 00102924           Hwcode:         0002D6           Errors detected                                                               | Parameter Lernkurven 6.1 Stromabgleich Statz 2 Teil 1                                                                                                    |               |
| Parameter  Prozessgrößen  I/O Statusanzeige  Benutzerdefinierte Ansicht                                                                                  | 6.1.1 Datensatz 2                                                                                                    | STD           |
| Fehlermeldungen<br>Nach dem Fahrabgleich müssen folgende                                                                                                 |                                                                                                    |               |
| Parameter deaktiviert werden.                                                                                                    |                                                                                                    |               |
| In dem Parameter 6.1.1 Datensatz 2 Häkchen                                                                                                    |                                                                                                    |               |
| entfernen                                                                                                    |                                                                                                    |               |
| Steuergerät zu übernehmen.                                                                                                    |                                                                                                    |               |
|                                                                                                    | K     Nur Menüs anzeigen Gruppen anzeigen Alle Parameter anzeigen Tippen zur Filterung Undateintervall                                                                                                    | >             |
| Aktuell verbundenes Gerätt                                                                                                    | C12.10/30 + HAK08878 V4.01 + Sou                                                                                                    | ntheim CANfor |

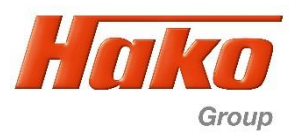

| BODAS-service 3.5 (BOSCH Rexroth AG)                                                                                                    | _                                                                                                    | o x         |
|----------------------------------------------------------------------------------------------------|----------------------------------------------------------------------------------------------------|-------------|
| <u>D</u> atei <u>A</u> ktionen A <u>n</u> sicht Extras <u>H</u> ilfe                                                                                                    |                                                                                                    |             |
| 🔩 🍅 🖬 🖄 🛹 🖝 🤹 🏦                                                                                                    |                                                                                                    | 0           |
| Scannen Offnen Speichern Vorschau Drucken   Trennen Auslesen Passwort                                                                                                    | :   PAR→PC_EPR→PC_EPR→ECU   Speichern_Default_ReInit_Reset   Vergleich                                                           | Hilfe       |
| Verfügbare ECUs                                                                                                    | Parameter                                                                                                    | exroth      |
|                                                                                                    | Parameter-Werte werden dargestellt und können editiert werden.                                                                   | schou       |
| RC12-10/30 SN: 00102924<br>HwCode: 0002D6                                                                                                    | Parameter Lernkurven                                                                                                    |             |
| HAK08878 V4.01 Errors detected                                                                                                    | d 6.1 Stromabgleich Statz 2 Teil 1                                                                                               |             |
| Parameter                                                                                                    |                                                                                                    |             |
| Prozessgrößen                                                                                                    |                                                                                                    | ۲           |
| I/O Statusanzeige                                                                                                    |                                                                                                    | STD         |
| Eehlermeldungen                                                                                                    |                                                                                                    |             |
| <ul> <li>Following parameters has to be deaktivated after the drive calibration.</li> <li>In the menu "6.1 Stromabgleich Satz 2 Teil 1"</li> <li>In the field "6.1.1Datensatz 2" remove the checkmark</li> <li>Press "Save" to transfer the values into the control unit.</li> </ul> |                                                                                                    |             |
|                                                                                                    | Nur Menüs anzeigen         Gruppen anzeigen         Alle Parameter anzeigen         Tippen zur Filterung         Updateintervall | ms 😭        |
|                                                                                                    | > <                                                                                                    | >           |
| Aktuell verbundenes Gerät:                                                                                                    | RC12-10/30 + HAKO8878 V4.01 + Sonth                                                                                              | neim CANfox |

Citymaster 1650 (1491.15)

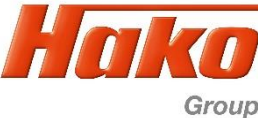

BODAS-service 3.5 (BOSCH Recroth AG) ٥  $\times$ Datei Aktionen Ansicht Extras Hilfe PAR EPR ? Öffnen Speichern Vorschau Drucken Trennen Auslesen Passwort PAR->PC EPR->ECU Speichern Default ReInit Hilfe Reset Scannen Rexroth Parameter Verfügbare ECUs **Bosch Group** Parameter-Werte werden dargestellt und können editiert werden SN: 00109219 RC12-10/30 Parameter Lernkurven HwCode: 0002D6 60 HAKO8878 V3.65 No errors detected 1 Menu 1 Paramete Prozessgrößen 1.1 Konfiguration I I/O Statusanzeige 380 mA 1.2 Dieselbegr / Freigabe Auto Benutzerdefinierte Ansicht Fehlermeldunger 1.3 Ströme / Charak AFM 1.3.1 Pumpe vorwärts min 1.31 10 160 240 320 400 480 600 STD 380 🌩 mA Die Werte (in mA) für die Stromstärke 1.160 📮 mA STD 1.3.2 Pumpe vorwärts max in den Parametern 1.3.1 bis 1.3.4 STD 1.3.3 Pumpe rückwärts min 380 🌻 mA müssen sich nach 100 dem Fahrabgleich STD 1.140 📮 mA 1.3.4 Pumpe rückwärts max geändert haben. 100 400 1000 1400 The current flow of the parameters Tritt ein ruckartiges Anfahrverhalten 1.3.1 to 1.3.4 must have changed! auf, sollte der Stromwert im If jerky starting behaviour occurs, Parameter 1.3.1 auf 380 mA reduziert the current should be reduced to 380 mA under parameter 1.3.1. werden. 1.5 Deak. Arbeithyd./ Konfig. II 1.7 Konfiguration II 1.8 Diag Geschw Sensoren Diagnose 3 Menu 3 🛃 Flash Tool ms 🔁 Nur Menüs anzeigen Gruppen anzeigen Alle Parameter anzeigen Tippen zur Filterung Updateintervall RC12-10/30 + HAKO8878 V3.65 + Sontheim CANUSE Aktuell verbundenes Gerät:

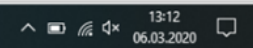

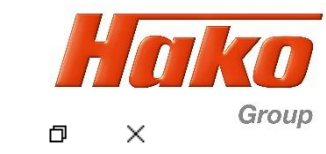

| BODAS-service 3.5 (BOSCH Rexroth AG)<br>Datei <u>A</u> ktionen A <u>n</u> sicht Extras <u>H</u> ilfe                                                                                                    |                                |                  |                    |               |                |                                                                       | - 6           | ×                   |  |
|----------------------------------------------------------------------------------------------------|--------------------------------|------------------|--------------------|---------------|----------------|-----------------------------------------------------------------------|---------------|---------------------|--|
| Scannen Öffnen Speichern Vorschau Drucken                                                                                                    | Auslesen Passwort              | PAR<br>PAR→PC EF | EPR<br>PR→PC EPR→E | ECU Speichern | Default ReInit | Reset     Vergleich                                                   |               | Hilfe               |  |
| Verfügbare ECUs                                                                                                    |                                |                  |                    |               | Übe            | Fehlermeldungen<br>rsicht, aktuelle und gespeicherte Fehlermeldungen: | Rexr<br>Bosch | <b>oth</b><br>Group |  |
| KC12-10/30                                                                                                    | SN: 00102924<br>HwCode: 0002D6 | Aktuelle         | Fehler:            |               |                |                                                                       |               |                     |  |
| THAK08878 V4.01                                                                                                    | Errors detected                | Index            | Fehler-Code        | Zähler        | Zeitstempel    | Fehler-Text                                                           |               | Wert                |  |
| Parameter                                                                                                    |                                | 1                | 0xF015             | 1             | 72:05          | Flag RC Start                                                         |               | 0                   |  |
| Prozessgrößen                                                                                                    |                                | 2                | 0xA010             | 1             | 72:05          | Anst. Deakt. Arbeitshydraulik                                         |               | 0                   |  |
| I/O Statusanzeige                                                                                                    |                                | 3                | 0x9005             | 1             | 72:05          | Start: Motordrehzahl                                                  |               | 0                   |  |
| Benutzerdefinierte Ansicht                                                                                                    |                                | 4                | 0x06D1             | 1             | 72:06          | menu1: invalid param corrected                                        |               | 73                  |  |
| Fehlermeldungen                                                                                                    |                                | 5                | 0x06D1             | 1             | 72:06          | menu1: invalid param corrected                                        |               | 74                  |  |
| · · · · · · · · · · · · · · · · · · ·                                                                                                    |                                | 7                | 0x06D1             | 1             | 72:00          | menu1: Invalid param corrected                                        |               | 76                  |  |
|                                                                                                    |                                | 8                | 0x06D1             | 1             | 72:00          | menu1: invalid param corrected                                        |               | 77                  |  |
| Abaablia Garada Cabritta                                                                                                    |                                | 9                | 0xA007             | 1             | 72:31          | Anst, Lüfterumschaltung                                               |               | 0                   |  |
| Fehlerspeicher im Steuergerä<br>(Hydrostat) A03 löschen                                                                                                    | ät Fahren                      | Gespeich         | nerte Fehler:      |               |                |                                                                       |               |                     |  |
|                                                                                                    |                                | Index            | Fehler-Code        | Zähler        | Zeitstempel    | Fehler-Text                                                           |               | Wert                |  |
| Alstralla Dablama aldura a an 18                                                                                                    | a a la a sa                    | 1                | 0xA010             | 6             | 72:05          | Anst. Deakt. Arbeitshydraulik                                         |               | 0                   |  |
| Aktuelle Fenlermeldungen los                                                                                                    | schen                          | 2                | 0x0A85             | 1             | 71:57          | uds unexpected msg rec. <inst.></inst.>                               |               | 255                 |  |
| und Gespeicherte Fehlermeld                                                                                                    | dungen                         | 3                | 0xA031             | 1             | 71:59          | Bremsschalter Ol                                                      |               | 0                   |  |
|                                                                                                    | adrigon                        | 4                | 0xF010             | 2             | 72:05          | Flag Limphome                                                         |               | 0                   |  |
| loschen.                                                                                                    |                                | 5                | 0xA051             | 1             | 72:05          | Fahrpedal 1 Poti Max                                                  |               | 0                   |  |
|                                                                                                    |                                | 6                | 0xF013             | 1             | 72:05          | Flag Dieseldrehzahl Min                                               |               | 0                   |  |
|                                                                                                    |                                |                  | 0x06D1             | 1             | 72:06          | menu1: invalid param corrected                                        |               | 73                  |  |
|                                                                                                    |                                | 8                | 0x06D1             | 1             | 72:06          | menu1: Invalid param corrected                                        |               | 75                  |  |
|                                                                                                    |                                | 10               | 0x06D1             | 1             | 72:06          | menu1: invalid param corrected                                        |               | 76                  |  |
|                                                                                                    |                                | 11               | 0x06D1             | 1             | 72:09          | menu1: invalid param corrected                                        |               | 77                  |  |
|                                                                                                    |                                | 12               | 0xA007             | 1             | 72:31          | Anst, Lüfterumschaltung                                               |               | 0                   |  |
| Fehlerspeicher im Steuergerät Fahren<br>(Hydrostat) A03 löschen         Aktuelle Fehlermeldungen löschen<br>und Gespeicherte Fehlermeldungen<br>löschen.       Gespeicherte Fehler:         Index       Fehler-Code       Zähler       Zeitstempel       Fehler-Text       Wert         1       0xA010       6       72:05       Anst. Deakt. Arbeitshydraulik       0         2       0x00A85       1       71:57       uds unexpected msg rec. <inst.>       255         3       0xA031       1       71:59       Bremsschalter 0I       0         4       0xF010       2       72:05       Flag Limphome       0         5       0xA031       1       72:05       Flag Limphome       0         6       0xF010       1       72:05       Flag Dieseldrehzahl Min       0         7       0x6051       1       72:06       menut: invalid param corrected       73         8       0x6051       1       72:06       menut: invalid param corrected       76         10       0x6051       1       72:06       menut: invalid param corrected       76         11       0x6051       1       72:06       menut: invalid param corrected       76         11       0x6051       1       72:06</inst.> |                                |                  |                    |               |                |                                                                       |               |                     |  |

Aktuell verbundenes Gerät:

Fahrabgleich Hydrostat – Drive Calibration Hydrostat

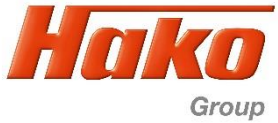

| BODAS-service 3.5 (BOSCH Rexroth AG)  File Actions View Tools Help                 |                       |                        |                     |              |                  |                        |                             | - 🗆 X                  |
|------------------------------------------------------------------------------------|-----------------------|------------------------|---------------------|--------------|------------------|------------------------|-----------------------------|------------------------|
| Scan Open Save Preview Print Break Get data                                        | Password PA           | PAR<br>III<br>AR→PC EP | EPR ↓<br>R→PC EPR→E | ECU Save     | Default Reinit   | O<br>Reset Compare     |                             | Help                   |
| Available ECUs                                                                     |                       |                        |                     |              | Over             | Error messa            | ges<br>aved error messages: | Rexroth<br>Bosch Group |
| RC12-10/30 SN: 00<br>HwCo                                                          | 0102924<br>de: 0002D6 | Active en              | rors:               |              | 1                | 1                      |                             |                        |
| HAKO88/8 V4.01 Error                                                               | s detected            | Index                  | Error Code          | Occurrences  | Timestamp        | Error Message          |                             | Param                  |
| Parameter                                                                          |                       | 1                      | 0xF015              | 1            | 73:18            | Flag RC Start          |                             | 0                      |
| Processdata                                                                        |                       | 2                      | 0xA010              | 1            | 73:18            | Anst. Deakt. Arbeitshy | /draulik                    | 0                      |
| I/O Status view                                                                    |                       | 3                      | 0x9005              | 1            | 73:18            | Start: Motordrehzahl   |                             | 0                      |
| Custom view                                                                        |                       | 4                      | 0xA007              | 1            | 73:25            | Anst. Lüfterumschalt   | ing                         | 0                      |
| Finall steps<br>Delete all errors codes of the Dri<br>Control Unit (Hydrostat) A03 | ve                    | Saved en               | rors:               |              |                  |                        |                             |                        |
|                                                                                    |                       | Index                  | Error Code          | Occurrences  | Timestamp        | Error Message          |                             | Param                  |
|                                                                                    |                       | 1                      | 0xA010              | 4            | 73:18            | Anst. Deakt. Arbeitshy | /draulik                    | 0                      |
| Delete active and saved error co                                                   | des. 📗                | 2                      | 0x06D1              | 1            | 73:05            | menu1: invalid param   | corrected                   | 73                     |
|                                                                                    |                       | 3                      | 0x06D1              | 1            | 73:05            | menu1: invalid param   | corrected                   | 74                     |
|                                                                                    |                       | 4                      | 0x06D1              | 1            | 73:05            | menu1: invalid param   | corrected                   | 75                     |
|                                                                                    |                       | 5                      | 0x06D1              | 1            | 73:05            | menu1: invalid param   | corrected                   | 76                     |
|                                                                                    |                       | 6                      | 0x06D1              | 1            | 73:05            | menu1: invalid param   | corrected                   |                        |
|                                                                                    |                       |                        |                     |              | 13.23            |                        | ing                         |                        |
|                                                                                    | <b>)()</b> >          | Delete a               | active errors       | Delete saved | d errors Operati | on time: 73:27         | Update in                   | terval 2400 ms         |

Connected with:

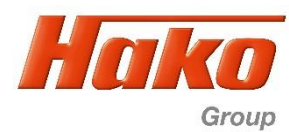

| CM60    | 0 - Ereign | isspeicher     |                                                            |            |             |         |                |        |    | O |
|---------|------------|----------------|------------------------------------------------------------|------------|-------------|---------|----------------|--------|----|---|
| Informa | ition Ar   | beitshydraulik | K Hydrostat Konfiguration System ?                         | [DE]       |             |         | <i>2</i>       | 54     |    |   |
| 334     |            | Level:<br>1    | CM 1600 - Information - Service Info<br>Anzahl Einträge: 6 |            |             |         |                | Ha     | ko |   |
|         |            |                | Speicher lösch                                             | g 📃 📃      | Speicher le | sen     | Historie leser | •      |    |   |
| Zeile   | Intern     |                | Text_1                                                     | Datum      | Zeit        | Anzeige |                | Text_2 | R  |   |
| 1       | 412        | HS: Fehler     | Fahrsteuerung                                              | 12-08-2016 | 10:26:11    | 0       | 0              |        |    |   |
| 2       | 418        | HS: Fehler     | Fahrsteuerung                                              | 12-08-2016 | 10:26:11    | 0       | 0              |        |    |   |
| 3       | 415        | HS: Fehler     | Fahrsteuerung                                              | 12-08-2016 | 10:26:16    | 0       | 0              |        |    |   |
| 4       | 412        | HS: Fehler     | Fahrsteuerung                                              | 12-08-2016 | 10:28:54    | 0       | 0              |        |    |   |
| 5       | 415        | HS: Fehler     | Fahrsteuerung                                              | 12-08-2016 | 10:28:54    | 0       | 0              |        |    |   |
| 6       | 418        | HS: Fehler     | Fahrsteuerung                                              | 12-08-2016 | 10:28:54    | 0       | 0              |        |    |   |
| End     |            |                |                                                            |            |             |         |                |        |    |   |

- 2. Löschen Sie alle Fehlermeldungen im Fehlerspeicher vom Steuergerät Arbeitshydraulik A04 mit der Hako- Diagnose.
- 2. Delate all error codes in the error code memory of the work hydraulics control unit A04 with the Hako- Diagnosis- System

Hinweis: Die Fehlermeldungen treten auf weil das Steuergerät Fahren ((Hydrostat) A03 beim Fahrabgleich vom System getrennt wurde (keine Kommunikation zwischen Hydrostat und der der Arbeitshydraulik) Es ist kein Fehler im System!

Note: The error messages occur because the driving control unit (hydrostat) A03 was disconnected from the system during driving adjustment (no communication between the hydrostat and the working hydraulics). There is no error in the system!

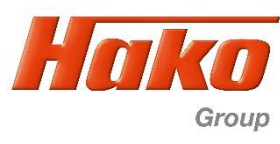

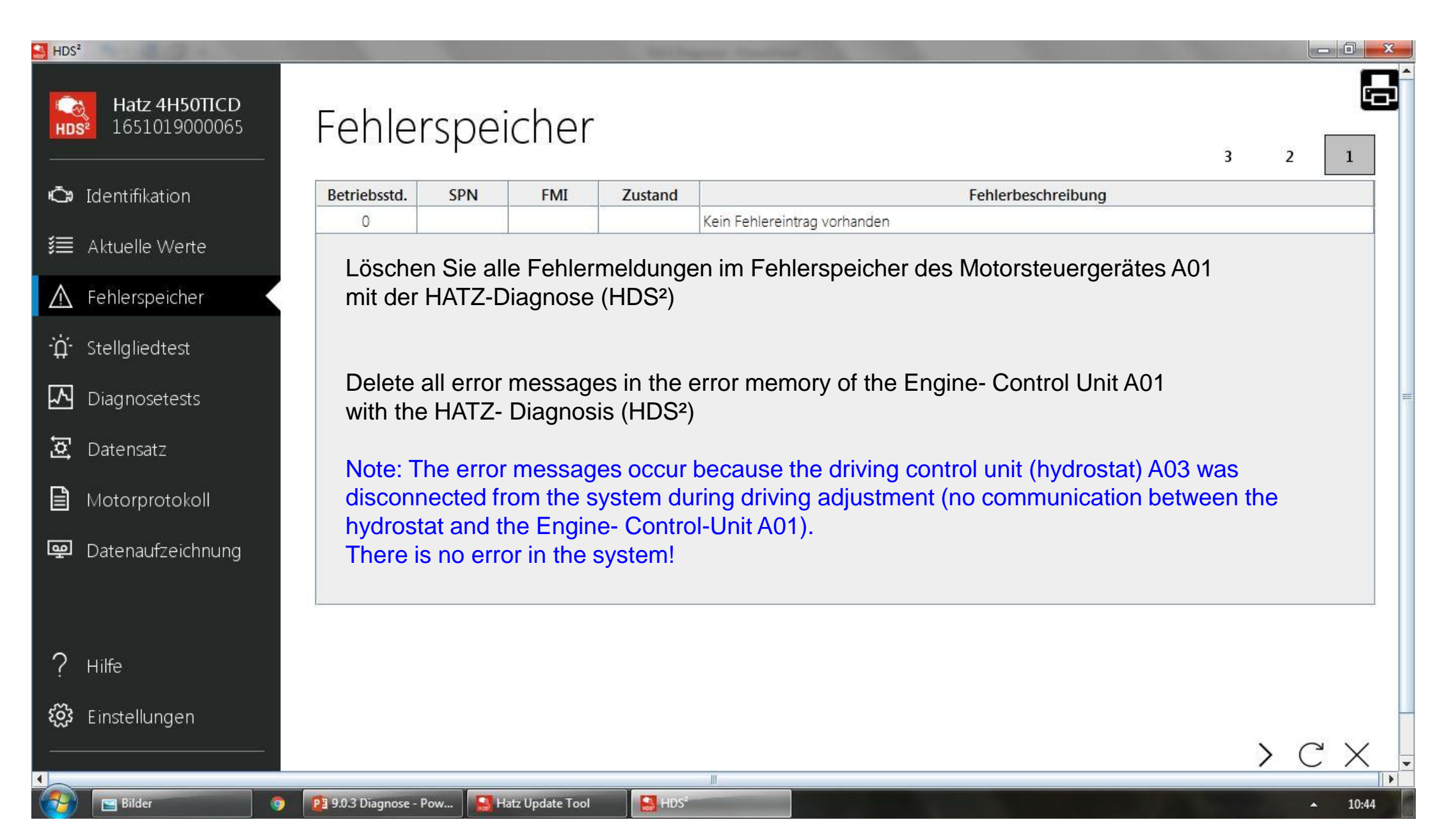